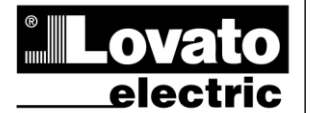

#### LOVATO ELECTRIC S.P.A.

24020 GORLE (BERGAMO) ITALIA VIA DON E. MAZZA, 12 TEL. 035 4282111 TELEFAX (Nazionale): 035 4282200 TELEFAX (International): +39 035 4282400 www.LovatoElectric.com Web E-mail info@LovatoElectric.com

# DCRL3 – DCRL5

Controler automat al factorului de putere

## MANUAL DE UTILIZARE

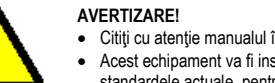

Citiți cu atenție manualul înainte de instalare sau utilizare.

Acest echipament va fi instalat de personal calificat, în conformitate cu standardele actuale, pentru a evita deteriorări sau pericolele.

RO

• Înainte de efectuarea oricărei operațiuni de întreținere asupra dispozitivului, îndepărtați toate tensiunile de la intrările de măsurare și de alimentare și scurtcircuitați bornele de intrare CT. • Produsele ilustrate în prezentul sunt supuse modificărilor și schimbărilor fără notificare anterioară

• Datele tehnice și descrierile din documentație sunt precise, în măsura cunoștințelor noastre, dar nu se acceptă nicio răspundere pentru erorile, omiterile sau evenimentele neprevăzute care apar ca urmare a acestora

• Trebuie inclus un disjunctor în instalația electrică a clădirii. Acesta trebuie instalat aproape de echipament și într-o zonă ușor accesibilă operatorului. Trebuie marcat ca fiind dispozitivul de deconectare al echipamentului: IEC/EN 61010-1 § 6.11.2.1.

• Curățați instrumentul cu un material textil moale și uscat; nu utilizați substanțe abrazive, detergenți lichizi sau solvenți.

| Index                                                 | Pagina |
|-------------------------------------------------------|--------|
| Introducere                                           | 1      |
| Descriere                                             | 2      |
| Funcțiile tastaturii                                  | 2      |
| Indicații afișaj                                      | 2      |
| Moduri de operare                                     | 3      |
| Măsuri                                                | 4      |
| Blocare tastatură                                     | 5      |
| Extensibilitate                                       | 5      |
| Portul de programare IR                               | 6      |
| Setarea parametrilor prin PC                          | 6      |
| Setarea parametrilor prin tablete sau smartphone-uri  | 6      |
| Setarea parametrilor (configurare) din panoul frontal | 6      |
| Configurare CT rapidă                                 | 7      |
| Tabelul parametrilor                                  | 8      |
| Alarme                                                | 12     |
| Descriere alarme                                      | 12     |
| Proprietăți implicite alarme                          | 13     |
| Meniul comenzilor                                     | 14     |
| Utilizarea modulului dongle CX02                      | 14     |
| Instalare                                             | 15     |
| Scheme electrice                                      | 15     |
| Dispunere borne                                       | 17     |
| Dimensiunile mecanice și decuparea în panoul frontal  | 17     |
| Caracteristici tehnice                                | 17     |
| Istoric de revizii ale manualului                     | 18     |

#### Introducere

Unitatea de control automat al factorului de putere DCRL a fost concepută pentru a oferi funcții de ultimă generație pentru aplicațiile de compensare a factorului de putere. Construită cu componente dedicate si fiind extrem de compactă, DCRL combină designul modern al panoului frontal cu instalarea practică și cu posibilitatea de extindere din spate, unde un modul din seria EXP poate fi introdus în slot. Ecranul LCD oferă o interfață de utilizator clară și intuitivă.

# GB DCRL3 – DCRL5

Automatic Power Factor Controller

## INSTRUCTIONS MANUAL

#### WARNING!

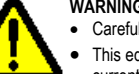

Carefully read the manual before the installation or use

This equipment is to be installed by qualified personnel, complying to current standards. to avoid damages or safety hazards

· Before any maintenance operation on the device, remove all the voltages from measuring and supply inputs and short-circuit the CT input terminals.

• Products illustrated herein are subject to alteration and changes without prior notice. Technical data and descriptions in the documentation are accurate, to the best of our knowledge, but no liabilities for errors, omissions or contingencies arising there from are accepted.

• A circuit breaker must be included in the electrical installation of the building. It must be installed close by the equipment and within easy reach of the operator. It must be marked as

the disconnecting device of the equipment: IEC /EN 61010-1 § 6.11.2.1 · Clean the instrument with a soft dry cloth; do not use abrasives, liquid detergents or solvents

| Index                                           | Page |
|-------------------------------------------------|------|
| Introduction                                    | 1    |
| Description                                     | 2    |
| Keyboard functions                              | 2    |
| Display indications                             | 2    |
| Operating modes                                 | 3    |
| Measures                                        | 4    |
| Keypad lock                                     | 5    |
| Expandability                                   | 5    |
| IR programming port                             | 6    |
| Parameter setting through PC                    | 6    |
| Parameter setting through tablets or Smarphones | 6    |
| Setting of parameters (setup) from front panel  | 6    |
| Rapid CT setup                                  | 7    |
| Parameter table                                 | 8    |
| Alarms                                          | 12   |
| Alarm description                               | 12   |
| Default alarm properties                        | 13   |
| Command menu                                    | 14   |
| CX02 dongle usage                               | 14   |
| Installation                                    | 15   |
| Wiring diagrams                                 | 15   |
| Terminal arrangement                            | 17   |
| Mechanical dimensions and Panel cutout          | 17   |
| Technical carachteristics                       | 17   |
| Manual revision history                         | 18   |

#### Introduction

The DCRL automatic power factor control unit has been designed to offer state-of-the-art functions for power factor compensation applications. Built with dedicated components and extremely compact, the DCRL combines the modern design of the front panel with practical installation and the possibility of expansion from the rear, where one EXP series module can be slotted. The LCD screen provides a clear and intuitive user interface.

RO GB 0314 377

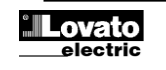

#### Descriere

- Controler automat al factorului de putere.
- Carcasă încastrată standard de 96 x 96 mm.
- Ecran LCD cu luminare de fundal.
- Versiuni:
  - DCRL3 cu 3 relee, extensibil până la 5 max.
  - o DCRL5 cu 5 relee, extensibil până la 7 max.
  - 4 taste de navigare pentru funcție și setări.
- Mesaje de alarmă în 6 limbi.
- Magistrală de extindere cu 1 slot pentru modulele de extindere din seria EXP:
  - Interfețe de comunicații RS232, RS485, USB.
  - o leşiri pentru relee suplimentare.
- Măsurători TRMS de înaltă precizie.
- Selecție largă de măsuri electrice, inclusiv THD de tensiune și curent cu analiză armonică de până la a 15-a comandă.
- Intrare de tensiune separată de sursa de alimentare, adecvată pentru conexiunea VT în aplicații de tensiune medie.
- Alimentare cu electricitate de gamă largă (100 440 V c.a.).
- Interfaţă de programare optică frontală: izolată prin galvanizare, viteză ridicată, etanşă, compatibilă cu USB şi module dongle WiFi.
- Programare din panoul frontal, de la PC sau de la tabletă/smartphone.
- Protecție cu parolă de 2 niveluri pentru setări.
- Copie de rezervă a setărilor originale de punere în funcțiune.
- Senzor de temperatură integrat.
- Montare pe panou fără unelte.

## **Description**

- Automatic power factor controller.
- Flush-mount, standard 96x96mm housing.
- Backlit LCD screen.
- Versions:
  - $_{\odot}$  DCRL3 with 3 relays, expandable to 5 max.
  - DCRL5 with 5 relays, expandable to 7 max.
- 4 navigation keys for function and settings.
- Alarm messages in 6 languages.
- Expansion bus with 1 slot for EXP series expansion modules:

   RS232, RS485, USB communications interface.
   Additional relay outputs.
- High accuracy TRMS measurements.
- Wide selection of electrical measures, including voltage and current THD with harmonic analysis up to 15<sup>th</sup> order.
- Voltage input separated from power supply, suitable for VT connection in medium voltage applications.
- Wide-range power supply (100-440VAC).
- Front optical programming interface: galvanically isolated, high speed, waterproof, USB and WiFi dongle compatible.
- Programming from front panel, from PC or from tablet/smartphone.
- 2-level password protection for settings.
- Backup copy of original commissioning settings.
- Built-in temperature sensor.
- Tool-less panel mount.

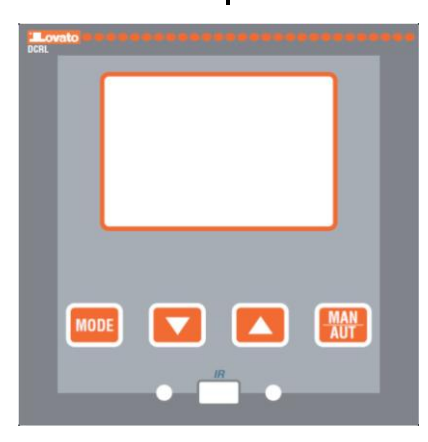

## Tastatură frontală

**Tasta MODE** - Utilizată pentru a selecta din măsurătorile disponibile. Utilizată și pentru a accesa meniurile de programare.

Tastele ▲ și ▼ - Utilizate pentru a seta valori și pentru a selecta pași. Tasta MAN-AUT - Utilizată pentru a selecta modul de operare dintre manual și automat.

## Indicații afișaj

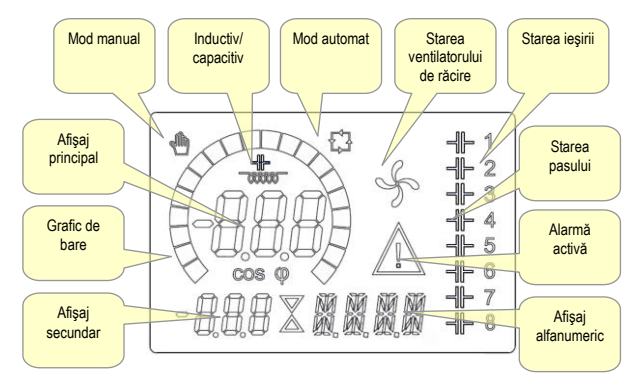

## Front keyboard

**MODE Key** - Used to select among available measurements. Used also to access programming menus.

▲ and ▼ keys - Used to set values and to select steps.

MAN-AUT key - Used to select operating mode between manual and automatic.

## **Display indications**

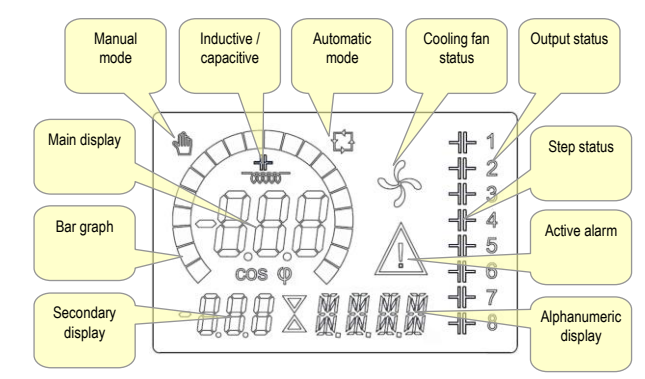

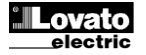

## Moduri de operare

Există trei moduri de operare posibile, listate mai jos:

#### Modul TEST

- Dacă unitatea este nouă şi nu a fost niciodată programată, aceasta intră automat în modul TEST, care permite instalatorului să activeze manual ieşirile individuale ale releelor, astfel încât să puteţi verifica dacă panoul are cablajul corect.
- Modul TEST este indicat de trei cratime --- indicate pe afişajul principal.
- Activarea şi dezactivarea ieşirilor se face direct apăsând butoanele ▲ şi ▼, dar <u>fără a lua în considerare timpul de reconectare</u>.
- Modul TEST este închis automat după ce se realizează programarea parametrilor (consultați capitolul Setarea parametrilor).

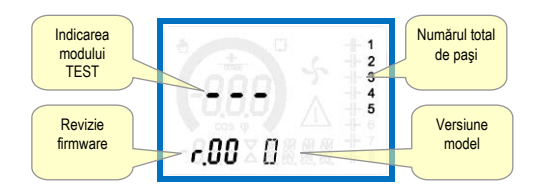

#### Moduri MAN şi AUT

- Pictogramele AUT şi MAN indică modul de operare automat sau manual.
- Pentru a schimba modul, apăsaţi butonul MAN/AUT timp de 1 secundă consecutiv.
- Modul de operare rămâne stocat chiar şi după deconectarea şi reaplicarea tensiunii de alimentare.

#### Modul MAN

- Când unitatea este în modul manual, puteți selecta unul dintre acești pași și să o conectați sau să o deconectați manual.
- Pe lângă pictograma specifică, afişajul alfanumeric indică MAN pentru a evidenţia modul manual. Apăsaţi MODE pentru a vizualiza celelalte măsurători ca de obicei.
- În timp ce afişajul arată MAN, puteţi selecta pasul care va fi pornit sau oprit. Pentru a selecta un pas, utilizaţi butoanele ▲ sau ▼. Pasul selectat se va aprinde intermitent cu frecvenţă ridicată.
- Apăsați MODE pentru a activa sau dezactiva pasul selectat.
- Dacă pasul selectat încă nu a epuizat timpul de reconectare, pictograma MAN se va aprinde intermitent pentru a indica faptul că tranzacţia a fost acceptată şi că va fi realizată cât mai repede posibil.
- Configurarea manuală a paşilor este menţinută chiar şi când tensiunea de alimentare este eliminată. Când revine alimentarea, starea originală a pasului este restaurată.

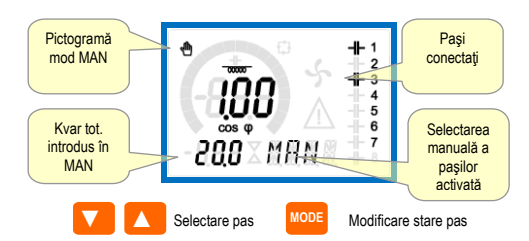

#### Mod AUT

- În modul automat, controlerul calculează configurarea optimă a paşilor condensatorului, pentru a atinge cos φ setat.
- Criteriile de selecție iau în considerare multe variabile, precum: puterea fiecărui pas, numărul de operațiuni, timpul total de utilizare, timpul de reconectare etc.
- Controlerul afişează conectarea iminentă sau deconectarea paşilor prin aprinderea intermitentă a numărului de identificare al acestora (stânga). Iluminatul intermitent poate dura în cazurile în care introducerea unui pas nu este posibilă din cauza timpului de reconectare (timpul de descărcare a condensatorului).
- Dispozitivul iniţiază corecţii automate atunci când există o cerere de putere reactivă medie (delta-kvar) mai mare de 50% din cel mai mic pas, iar cosphi măsurat este diferit de valoarea de referinţă.

#### **Operating modes**

There are three possible operating modes, listed below:

#### **TEST Mode**

- When the unit is brand new and has never been programmed, it automatically enters in TEST mode that allows the installer to manually activate the individual relay outputs, so you can verify the correct wiring of the panel.
- The TEST mode is indicated by three dashes --- shown on the main display.
- The activation and deactivation of the outputs is done directly by pushing ▲ and ▼ buttons, but without considering the reconnection time.
- The TEST mode is automatically left after the parameter programming is done (see Parameter setting chapter).

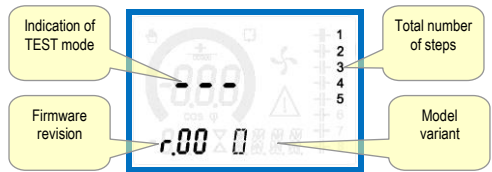

#### MAN and AUT Modes

- The icons AUT and MAN indicate the operating mode automatic or manual.
- To change the mode, press the MAN / AUT button for 1 sec in a row.
- The operating mode remains stored even after removing and reapplying the power supply voltage.

#### MAN Mode

- When the unit is in manual mode, you can select one of the steps and manually connected or disconnect it.
- In addition to the specific icon, the alphanumeric display shows MAN in order to highlight the manual mode condition. Press MODE to view the other measurements as usual.
- While the display shows MAN, it is possible to select the step to be switched on or off. To select a step, use the ▲ or ▼ buttons. The selected step will flash quickly.
- · Press MODE to activate or deactivate the selected step.
- If the selected step has not yet exhausted the reconnection time, the **MAN** icon will flash to indicate that the transaction has been accepted and will be conducted as soon as possible.
- Manual configuration of the steps is maintained even when the power supply voltage is removed. When the power returns, the original state of the steps is restored.

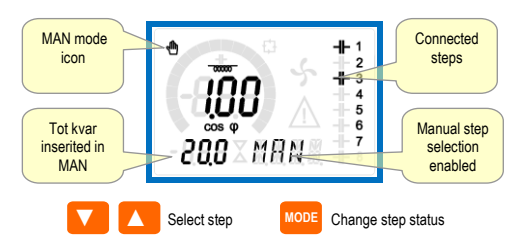

## AUT Mode

- In automatic mode, the controller calculates the optimum configuration of capacitor steps in order to reach the set cos φ.
- The selection criteria takes into account many variables such as: the power of each step, the number of operations, the total time of use, the reconnection time, etc.
- The controller displays the imminent connection or disconnection of the steps with the flashing of their identification number (left). The flashing can last in cases in which the insertion of a step is not possible due to the reconnection time (discharge time of the capacitor).
- The device initiates automatic corrections when there is an average reactive power request (delta-kvar) higher than 50% of the smallest step, and the measured cosphi is different from the setpoint.

## Măsuri

- DCRL oferă o gamă de măsurători prezentate pe afişajul alfanumeric, împreună cu valoarea cosphi actuală, care este întotdeauna indicată pe afişajul principal.
- Apăsați tasta MODE pentru a derula măsurile prin rotație.
- După 30 secunde în care nu s-a apăsat niciun buton, afișajul se întoarce automat la măsurătoarea implicită definită de P.47.
- Dacă P.47 este setat la ROT, atunci măsurile se rotesc automat la fiecare 5 secunde.
- Valoarea de referintă pentru cosphi poate fi setată în partea de jos a listei de măsuri, acționând pe baza aceleiași valori setate cu P.19.
- Mai jos se prezintă un tabel cu măsurătorile afișate.

| Măsură                                        | Pictogramă                           | Descriere                                                                                                    |
|-----------------------------------------------|--------------------------------------|----------------------------------------------------------------------------------------------------|
| Delta-kvar                                    | Δkvar                                | Kvar necesar pentru a atinge valoarea<br>de referință cosphi. Dacă delta-kvar este<br>pozitivă, condensatorul trebuie conectat,<br>iar dacă este negativă, acesta trebuie<br>deconectat. |
|                                               | kvar                                 | Kvar total în stație.                                                                                                    |
|                                               | ΔSTEP                                | Numărul de paşi echivalenţi.                                                                                                    |
|                                               | M                                    | IODE                                                                                                    |
| Tensiune                                      | ν                                    | Tensiunea RMS a curentului stației.                                                                                                    |
|                                               | νн                                   | Valoarea maximă a măsurii.                                                                                                    |
|                                               | M                                    | IODE                                                                                                    |
| Curent                                        | A                                    | Curentul RMS al tensiunii stației.                                                                                                    |
|                                               | АНІ                                  | Valoarea maximă a măsurii.                                                                                                    |
|                                               | Μ                                    | IODE                                                                                                    |
| PF săptămânal                                 | WPF                                  | Factor de putere săptămânal mediu.                                                                                                    |
|                                               | PF                                   | Factor de putere instantaneu total.                                                                                                    |
|                                               | M                                    | IODE                                                                                                    |
| Curent cond.                                  | %c.cu                                | Curentul calculat al condensatorului,<br>în % din cel nominal                                                                                                    |
|                                               | %С.НІ                                | Valoarea maximă a măsurii.                                                                                                    |
|                                               | M                                    | IODE                                                                                                    |
| Temperatură                                   | ℃ ሞ                                  | Temperatura senzorului intern.                                                                                                    |
|                                               | ૧૮મા વ£મા                            | Valoarea maximă a măsurii.                                                                                                    |
|                                               | M                                    | IODE                                                                                                    |
| THD tensiune                                  | THDV                                 | Distorsiune armonică totală % (THD) a<br>tensiunii statiei.                                                                                                    |
|                                               | VHo2                                 | Conținut armonic tensiune % de la comanda a 2-a până la comanda a 15-a                                                                                                    |
|                                               | VH15                                 |                                                                                                    |
| THD curent                                    | тноі                                 | Distorsiune armonică totală % (THD) a                                                                                                    |
|                                               | 1H02                                 | Conținut armonic curent % de la                                                                                                    |
|                                               | 1H15                                 | comanda a 2-a până la comanda a 15-a.                                                                                                    |
|                                               | <b></b>                              |                                                                                                    |
| Valoare de<br>referință cosphi                | IND CAP                              | Setarea valorii de referință cosphi dorită<br>(asemănător cu P.19).                                                                                                    |
|                                               | M                                    | IODE                                                                                                    |
| Putere pas                                    | %                                    | • Putere reziduală a pasului, ca<br>procentaj din puterea nominală setată.                                                                                                    |
|                                               | Ν                                    | IODE                                                                                                    |
| Contor paşi                                   | OPC                                  | Contorul de funcţionare a pasului.                                                                                                    |
|                                               | M                                    | IODE                                                                                                    |
| Ore pas                                       | н                                    | • Contorul orelor pentru introducerea paşilor.                                                                                                    |
| • Aceste măsuri suni<br>(P 25 = ON) și parola | t indicate numai<br>avansată este ac | dacă funcția R <i>eglare putere pas</i> este activată<br>ctivată și introdusă                                                                                                    |

## Measures

- The DCRL provides a set of measurements displayed on the alphanumeric display, in conjunction with the current cosphi that is always displayed on the main display. Press the **MODE** key to scroll through the measures in rotation.
- After 30 seconds without pressing any buttons, the display
- automatically returns to the default measurement defined by P.47. If P.47 is set on the ROT, then the measures rotate automatically
- every 5 seconds.
- At the bottom of the list of measures it is possible to set the setpoint of the cosphi, acting on the same value set with P.19.
- Below is a table with the measurements displayed.

| Moacuro            | leon             | Description                                            |
|--------------------|------------------|--------------------------------------------------------|
| Measure            | ICOII            | Description                                            |
| Deita-Kvar         | ∆kvar            | Kvars needed to reach the cosphi setpoint.             |
|                    |                  | inserted if negative to be disconnected                |
|                    |                  | Total kvar of the plant                                |
|                    | kvar             |                                                        |
|                    | <b>∆</b> STEP    | Number of equivalent steps.                            |
|                    |                  | MODE                                                   |
| Voltage            | ν                | RMS voltage of the plant current.                      |
|                    | ง <sub>1</sub> ม | Maximum peak of measure.                               |
|                    |                  | MODE                                                   |
| Current            | ۸                | RMS current of the plant voltage.                      |
|                    | ані<br>Ані       | Maximum peak of measure.                               |
|                    | 7.10             | MODE                                                   |
|                    |                  |                                                        |
| Weekly PF          | WPF              | weekly average power factor.                           |
|                    | PF               | Instantaneous total power factor.                      |
|                    |                  | MODE                                                   |
| Cap. current       | %C.CU            | Calculated capacitor current, in % of their nominal    |
|                    | %C.HJ            | Maximum peak of measure.                               |
|                    |                  | MODE                                                   |
| Temperature        |                  | Temperature of internal sensor                         |
| remperature        | ℃ ሞ              |                                                        |
|                    | °Cમા °Fમા        | Maximum peak of measure.                               |
|                    |                  | MODE                                                   |
| Voltage THD        | THDV             | Total harmonic distortion % (THD) of plant voltage.    |
|                    | VH02<br>VH15     | % voltage harmonic content from 2.nd up to 15.th order |
|                    |                  | MODE                                                   |
| Current THD        | THDI             | Total harmonic distortion % (THD) of plant             |
|                    |                  | % Current harmonic content from 2.nd up                |
|                    | 1H02             | to 15.th order                                         |
|                    |                  |                                                        |
|                    |                  | MODE                                                   |
| Cosphi setpoint    | IND CAP          | Setting of desired cosphi setpoint (same as P.19).     |
|                    |                  | MODE                                                   |
| Step power         |                  | • Step residual power, as a percentage of              |
|                    | %                | the set rated power.                                   |
|                    |                  | MODE                                                   |
| Step counter       | OPC              | • Operation counter of the step.                       |
|                    |                  | MODE                                                   |
| Step hours         |                  | • Hour meter of the step insertion.                    |
|                    | н                |                                                        |
| • These measures a | re shown only    | if the Step trimming function is enabled               |

ato electric

#### Blocare tastatură

- Poate fi activată o funcție pentru a exclude toate modificările parametrilor de operare; vizualizarea măsurătorii încă este furnizată, în orice caz.
- Pentru a bloca şi debloca tastatura, apăsaţi şi menţineţi apăsată tasta MODE. Apoi apăsaţi tasta ▲ de trei ori şi tasta ▼ de două ori iar apoi eliberaţi MODE.
- Afişajul va indica LOC când tastatura este blocată şi UNL când este deblocată.
- Când este activată blocarea, nu este posibilă efectuarea următoarelor operaţiuni:
  - o Operare automată între modul automat și modul manual
  - Acces la meniurile de configurare
  - $_{\odot}\,$  Modificarea valorii de referință cosphi
- La încercarea de a efectua operațiunile de mai sus, afişajul va vizualiza
- LOC pentru a indica starea tastaturii blocate.

## Extensibilitate

- Mulţumită magistralei de extindere, DCRL poate fi extins cu un modul din seria EXP ... .
- Modulele EXP acceptate pot fi grupate în următoarele categorii:
- paşi suplimentari
- o module de comunicații
- o module I/O digitale
- Pentru a insera un modul de extindere:
  - o eliminați sursa de alimentare la DCRL.
  - îndepărtaţi capacul de protecţie a slotului de extindere.
  - introduceți cârligul superior al modulului în orificiul de fixare de la partea de sus a slotului de extindere.
  - o rotiți corpul modulului în jos, introducând conectorul pe magistrală.
  - o împingeți până când clema de jos se fixează pe carcasa acesteia.

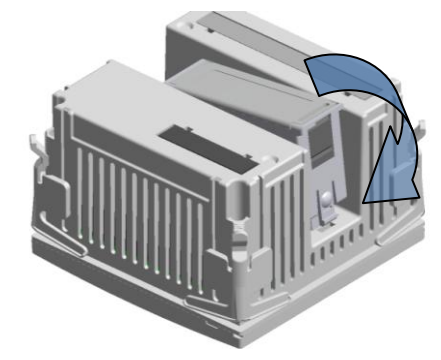

- După ce DCRL este pornit, acesta recunoaște în mod automat modulul EXP care a fost montat.
- Modulele de extindere oferă resurse suplimentare care pot fi utilizate prin meniurile de configurare dedicate.
- Meniurile de configurare asociate extinderilor sunt întotdeauna accesibile, chiar dacă modulele de extindere nu sunt dotate fizic.
- Următorul tabel indică modelele de module de extindere care sunt acceptate:

| TIP MODUL         | COD       | FUNCTIE         |
|-------------------|-----------|-----------------|
| PAŞI SUPLIMENTARI | EXP 10 06 | RELEE CU 2 PAŞI |
| I/O DIGITALĂ      | EXP 10 03 | 2 C/O RELEU     |
| COMUNICAŢIE       | EXP 10 10 | USB             |
|                   | EXP 10 11 | RS-232          |
|                   | EXP 10 12 | RS-485          |

#### Keypad lock

- A function to exclude all modification to operating parameters can be enabled; measurement viewing is still provided in any case.
- To lock and unlock the keypad, press and keep **MODE** key pressed. Then press the ▲ key three times and the ▼ key twice and after that release **MODE**.
- The display will show LOC when the keypad is locked and UNL when it is unlocked.
- When the lock is enabled, it is not possible to make the following operations:
  - $\,\circ\,$  Operation between automatic and manual mode
  - $\,\circ\,$  Access to set-up menus
  - $_{\odot}\,$  Change of cosphi set-point
- By attempting to conduct the above operations, the display will view

LOC to indicate the locked keypad state.

#### **Expandability**

- Thanks to expansion bus, the DCRL can be expanded with one EXP... series module.
- The supported EXP modules can be grouped in the following categories:
  - additional steps
  - o communication modules
  - o digital I/O modules
- To insert an expansion module:
- remove the power supply to DCRL.
- o remove the protecting cover of the expansion slot.
- insert the upper hook of the module into the fixing hole on the top of the expansion slot.
- o rotate down the module body, inserting the connector on the bus.
- push until the bottom clip snaps into its housing.

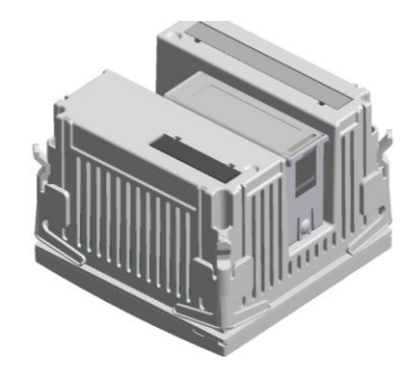

- When the DCRL is powered on, it automatically recognises the EXP module that have been mounted.
- The expansion modules provide additional resources that can be used through the dedicated setup menus.
- The setup menus related to the expansions are always accessible, even if the expansion modules are not physically fitted.
- The following table indicates which models of expansion modules are supported:

| MODULE TYPE      | CODE      | FUNCTION      |
|------------------|-----------|---------------|
| ADDITIONAL STEPS | EXP 10 06 | 2 STEP RELAYS |
| DIGITAL I/O      | EXP 10 03 | 2 RELAY C/O   |
| COMMUNICATION    | EXP 10 10 | USB           |
|                  | EXP 10 11 | RS-232        |
|                  | EXP 10 12 | RS-485        |

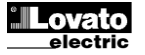

## Portul de programare IR

- Parametrii DCRL pot fi configurați prin portul optic frontal, utilizând modulul dongle de programare CX01 cu cod IR-USB sau modulul dongle CX02 cu cod IR-WiFi.
- Acest port de programare are următoarele avantaje:
  - Puteți configura și repara multimetrul DCRL fără acces la partea posterioară a dispozitivului sau fără a fi nevoie să deschideţi panoul electric.
  - Acesta este izolat prin galvanizare de la circuitele interne ale DCRL, astfel garantând cel mai mare grad de siguranţă pentru operator.
  - o Transfer de date la viteză ridicată.
  - Protecție pentru panoul frontal IP54.
  - Limitează posibilitatea de acces neautorizat cu configurarea dispozitivului, din moment ce este necesar să aveţi module dongle CX01 şi CX02.
- Doar ţineţi modulul dongle CX.. lângă panoul frontal, conectând fişele la conectoarele relevante iar dispozitivul va fi recunoscut, după cum se indică de către aprinderea intermitentă a ledului LINK verde de pe modulul dongle de programare.

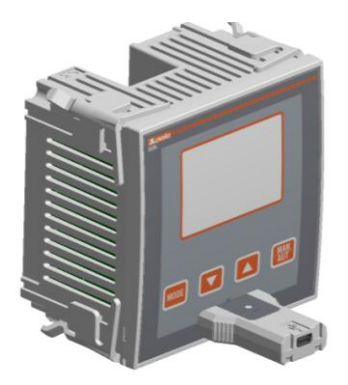

Modul dongle de programare USB cod CX01 USB programming dongle code CX01

#### Setarea parametrilor cu PC

- Puteți utiliza software-ul *pentru control de la distanță DCRG* în scopul de a transfera parametrii de configurare (programați anterior) de la DCRL pe unitatea hard a PC-ului și invers.
- Parametrul poate fi transferat parțial de pe PC la DCRL, transferând numai parametrii meniurilor specifice.

## Setarea parametrilor (configurare) din panoul frontal

Pentru a accesa meniul de programare (configurare):

- Pentru a accesa programarea parametrilor, unitatea trebuie să fie în modul **TEST** (prima programare) sau în modul **MAN**.
- De pe afişajul măsurătorilor normale, apăsaţi MODE timp de 3 secunde pentru a reapela meniul principal. Apare SET pe afişajul principal.
- Dacă aţi setat parola (P.21 = ON), în loc de SET afişajul arată PAS (cerere de introducere parolă). Setaţi parola numerică utilizând ▲ ▼ şi apoi apăsaţi MAN-AUT pentru a trece la următoarea cifră.
- Dacă parola este corectă, unitatea va arăta OK U sau OK A în funcție de nivelul parolei introduse - de utilizator sau avansat. Parola poate fi definită cu parametrii P.22 şi P.23. Valoarea implicită din fabrică este 001 şi 002, respectiv.
- Dacă parola introdusă este incorectă, unitatea va afişa ERR.
- După introducerea parolei, accesul este activat până când unitatea este re-iniţializată sau pentru 2 minute fără a apăsa nicio tastă.
- După introducerea parolei, repetați procedura pentru a accesa setările parametrilor.
- Apăsaţi ▲ ▼ pentru a selecta sub-meniul dorit (BAS→ ADV → ALA ...) care este prezentat pe afişajul alfanumeric.

#### IR programming port

- The parameters of the DCRL can be configured through the front optical port, using the IR-USB code CX01 programming dongle, or with the IR-WiFi code CX02 dongle.
- This programming port has the following advantages:
  - You can configure and service the DCRL without access to the rear of the device or having to open the electrical panel.
  - It is galvanically isolated from the internal circuits of the DCRL, guaranteeing the greatest safety for the operator.
- High speed data transfer.
- IP54 front panel protection.
- Limits the possibility of unauthorized access with device config, since it is necessary to have the CX01 or CX02 dongles.
- Simply hold the CX.. dongle up to the front panel, connecting the plugs to the relevant connectors, and the device will be acknowledged as shown by the LINK LED on the programming dongle flashing green.

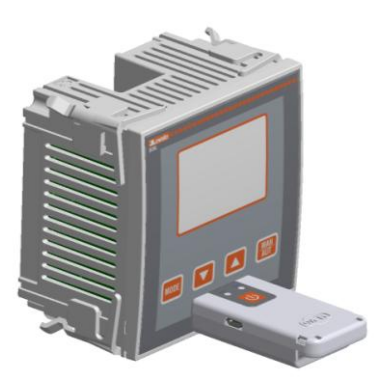

Modul dongle de programare WiFi cod CX02 WiFi programming dongle code CX02

## Parameter setting with PC

- You can use the DCRG Remote control software to transfer (previously programmed) set-up parameters from the DCRL to the hard drive of the PC and vice versa.
- The parameter may be partially transferred from the PC to the DCRL, transferring only the parameters of the specified menus.

## Parameter setting (setup) from front panel

To access the programming menu (setup) :

- To enter parameter programming the unit must be in **TEST** mode (first programming) or in **MAN** mode.
- From the normal measurement display, press **MODE** for 3 seconds to recall the main menu. **SET** is displayed on the main display.
- If you have set the password (P.21 = ON) instead of SET the display
- shows PAS (password entry request). Set the numeric password using
- ▲ ▼ and then press MAN-AUT to move to next digit.
- If the password is correct the unit will show OK U or OK A depending on the entered password is user or the advanced level. The password can be defined with parameters P.22 and P.23. Factory default is 001 and 002 respectively.
- If the entered password is wrong the unit will show ERR.
- After having entered the password, tha access is enabled until the unit is re-initialized or for 2 minutes without pressing any key.
- After having entered the password, repeat the procedure to access the parameter setting.
- Press ▲ ▼ to select the desired submenu (BAS→ADV→ALA ... ) that is shown on the alphanumeric display.

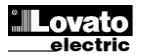

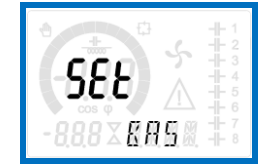

Următorul tabel prezintă sub-meniurile disponibile:

| Cod  | Descriere                         |
|------|-----------------------------------|
| BAS  | Acces la Meniul de bază           |
| ADV  | Acces la Meniul avansat           |
| ALA  | Acces la Meniul alarmelor         |
| CMD  | Acces la Meniul comenzilor        |
| cus  | Acces la Meniul de personalizare  |
| SAVE | leşire cu salvarea modificărilor. |
| EXIT | leşire fără salvare (anulare)     |

- Apăsati MAN AUT pentru a accesa sub-meniul.
- Atunci când sunteti într-un sub-meniu. afisaiul meniului arată codul parametrului selectat (de ex., P.01), în timp ce afișajele numerice/alfanumerice de la partea inferioară a ecranului prezintă valoarea parametrului şi/sau descrierea.
- Apăsați MAN AUT pentru a avansa în selecția elementelor (cum ar fi derularea prin parametrii P.01 → P02 → P03... ), sau apăsați MODE pentru a vă întoarce la parametrul anterior.
- În timp ce parametrul este selectat, cu ▲ ▼ puteți creşte/scădea valoarea.

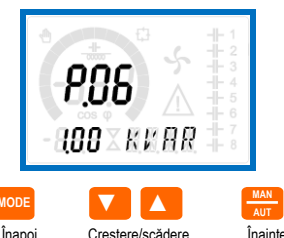

- Înapoi Creștere/scădere • După ce ajungeți la ultimul parametru din meniu, apăsând MAN - AUT încă o dată, vă veți întoarce la selectarea sub-meniurilor.
- Utilizând ▲ ▼, selectaţi SAVE pentru a salva modificările sau EXIT pentru a anula.

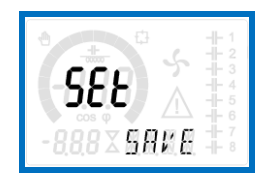

- În mod alternativ, din cadrul programării, dacă țineți apăsat MAN AUT timp de trei secunde, veți salva modificările și veți ieși imediat.
- Dacă utilizatorul nu apasă nicio tastă timp de mai mult de 2 minute, sistemul părăsește configurarea în mod automat și revine la vizualizarea normală, fără a salva modificările efectuate asupra parametrilor (asemănător cu EXIT).
- N.B.: se poate salva o copie de sigurantă a datelor de configurare (setări care pot fi modificate utilizând tastatura) în memoria eeprom a dispozitivului DCRL. Aceste date pot fi restaurate oricând este necesar în memoria de lucru. "Copia" de rezervă a datelor și comenzile de "restaurare" pot fi găsite în Meniul comenzilor.

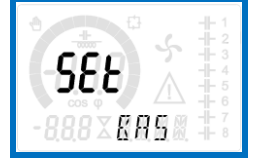

The following table lists the available submenus:

| Cod  | Description                   |
|------|-------------------------------|
| BAS  | Access to Base menu           |
| ADV  | Accesso to Advanced menu      |
| ALA  | Accesso to Alarm menu         |
| CMD  | Access to Command menu        |
| cus  | Access to Custom menu         |
| SAVE | Exits saving modifications.   |
| EXIT | Exits without saving (cancel) |

• Press MAN - AUT to access the submenu.

Backward

- When you are in a submenu, the main display shows the code of the selected parameter (eg P.01), while the numeric/alphanumeric displays at the bottom of the screen showsthe parameter value and / or description.
- Press MAN AUT to advance in the selection of items (such as scroll through parameters  $P.01 \rightarrow P02 \rightarrow P03...$  ), or press **MODE** to go back to the previous parameter.
- While a parameter is selected, with ▲ ▼ you can increase/decrease its value.

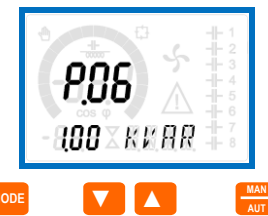

Increment/decrement • Once you reach the last parameter of the menu, by pressing MAN -AUT once more will return you to the submenu selection.

Forward

Using ▲ ▼ select SAVE to save the changes or EXIT to cancel.

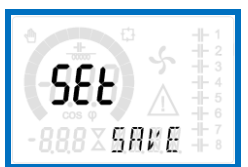

- Alternatively, from within the programming, holding MAN AUT for three seconds will save the changes and exit directly.
- If the user does not press any key for more than 2 minutes, the system leaves the setup automatically and goes back to normal viewing without saving the changes done on parameters (like EXIT).
- N.B.: a backup copy of the setup data (settings that can be modified using the keyboard) can be saved in the eeprom memory of the DCRL. This data can be restored when necessary in the work memory. The data backup 'copy' and 'restore' commands can be found in the Commands menu.

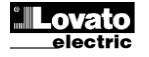

#### Configurare CT rapidă

- Când valoarea CT nu este cunoscută și este utilizată numai la momentul instalării, parametrul P.01 pentru CT primar poate rămâne setat la OFF, în timp ce celelalte pot fi programate.
- În acest caz, în timpul instalării sistemului și odată ce controlerul este pornit, afișajul va prezenta un CT (Transformator de curent) luminat
- intermitent. Apăsând ▲ ▼, CT primar poate fi setat direct.
  După ce s-a realizat programarea, apăsati MAN/AUT pentru a
- Dupa ce s a realizat programarea, apasan MAN/AOT pentru a confirma. Unitatea va stoca setarea în P.01 şi va reporni direct în modul automat.

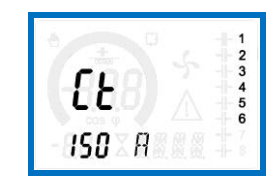

#### Tabelul parametrilor

- Mai jos sunt prezentaţi toţi parametrii de programare sub formă de tabel. Pentru fiecare parametru indicat este posibilă setarea intervalului şi a valorilor implicite din fabrică, precum şi o explicaţie scurtă a funcţiei parametrului. Descrierea parametrului indicat pe afişaj poate fi, în unele cazuri, diferită de ceea ce se raportează în tabel, din cauza numărului redus de caractere disponibile. Totuşi, codul parametrului poate fi utilizat ca referinţă.
- Notă: parametrii prezentaţi în tabel cu fundal întunecat sunt esenţiali pentru operarea sistemului, astfel aceştia reprezintă programarea minimă necesară pentru operare.

#### MENIU DE BAZĂ

| COD  | DESCRIERE                             | ACC  | UdM  | DEF         | GAMĂ                |
|------|---------------------------------------|------|------|-------------|---------------------|
| P.01 | CT primar                             | Usr  | А    | OFF         | OFF / 110.000       |
| P.02 | CT secundar                           | Usr  | А    | 5           | 1/5                 |
| P.03 | Fază citire CT                        | Usr  |      | L3          | L1                  |
|      |                                       |      |      |             | L2                  |
| P.04 | Polaritate cablai CT                  | Usr  |      | Aut         | Aut                 |
| -    | · · · · · · · · · · · · · · · · · · · |      |      |             | Dir                 |
|      |                                       |      |      |             | Inv                 |
| P.05 | Fază citire tensiune                  | Usr  |      | L1-L2       | L1-L2               |
|      |                                       |      |      |             | L2-L3<br>L3-L1      |
|      |                                       |      |      |             | L1-N                |
|      |                                       |      |      |             | L2-N                |
| D.0C | Dutana minină a nasului               | Llan | Kuan | 1.00        | L3-N                |
| P.06 | Puterea minima a pasului              | Usr  | Kvar | 1.00        | 0.10 10000          |
| P.07 | l ensiune nominala<br>condensator     | Usr  | V    | 400V        | 50 50000            |
| P.08 | Frecvenţă nominală                    | Usr  | Hz   | Aut         | Aut                 |
|      |                                       |      |      |             | 50Hz                |
|      |                                       |      |      |             | 00HZ<br>Var         |
| P.09 | Timp reconectare                      | Adv  | sec  | 60          | 1 30000             |
| P.10 | Sensibilitate                         | Usr  | sec  | 60          | 1 1000              |
| P.11 | Funcționare pas 1                     | Usr  |      | OFF         | OFF                 |
|      |                                       |      |      |             | 132                 |
|      |                                       |      |      |             | ON NOA              |
|      |                                       |      |      |             | NOA<br>NCA          |
|      |                                       |      |      |             | FAN                 |
|      |                                       |      |      |             | MAN                 |
|      |                                       |      |      |             | AUT                 |
| D 42 | Eurotionara non 2                     | Llor |      |             | A01A13              |
| P.12 | Funcționare pas 2                     | Usr  |      | OFF         | -                   |
| P.13 | Funcționare pas 5                     | Usr  |      |             | -                   |
| P.14 | Funcționare pas 4                     | Usr  |      | OFF         | =                   |
| P.15 | Funcționare pas 5                     | Usr  |      | OFF         | =                   |
| P.16 | Funcționare pas 6                     | USr  |      | UFF         | =                   |
| P.17 | Funcționare pas /                     | Usr  |      | OFF         | =                   |
| P.19 | Valoare de referință                  | Usr  |      | 0.95<br>IND | 0.50 Ind – 0.50 Cap |
|      | 603-p/II                              |      |      |             |                     |

## Rapid CT set-up

- When the CT value is not known and only used at the moment of the installation, the P.01 parameter for CT primary can remain set at OFF while all the others can be programmed.
- In this case, during the system installation and once the controller is powered up, the display will show a flashing CT (Current Transformer).
- By pressing ▲ ▼ the CT primary can be set directly. • Once programmed, press MAN/AUT to confirm. The unit will store the
- Once programmed, press MAN/AUT to confirm. The unit will store the setting into P.01, and directly restart in automatic mode.

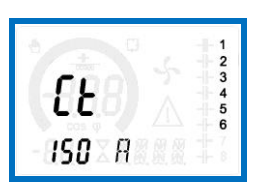

#### Parameter table

BASE MENU

- Below are listed all the programming parameters in tabular form. For each
  parameter are indicated the possible setting range and factory default, as
  well as a brief explanation of the function of the parameter. The description
  of the parameter shown on the display can in some cases be different from
  what is reported in the table because of the reduced number of characters
  available. The parameter code can be used however as a reference.
- Note: the parameters shown in the table with a shaded background are essential to the operation of the system, thus they represent the minimum programming required for operation.

| COD         | DESCRIPTION             | ACC | UoM  | DEF         | RANGE               |
|-------------|-------------------------|-----|------|-------------|---------------------|
| P.01        | CT primary              | Usr | А    | OFF         | OFF / 110.000       |
| P.02        | CT secondary            | Usr | А    | 5           | 1/5                 |
| P.03        | CT read phase           | Usr |      | L3          | L1                  |
|             |                         |     |      |             | L2                  |
| P.04        | CT wiring polarity      | Usr |      | Aut         | Aut                 |
|             | 51115                   |     |      |             | Dir                 |
|             |                         |     |      |             | Inv                 |
| P.05        | Voltage read phase      | Usr |      | L1-L2       | L1-L2               |
|             |                         |     |      |             | LZ-L3<br>  3,  1    |
|             |                         |     |      |             | 1 1-N               |
|             |                         |     |      |             | L2-N                |
|             |                         |     |      |             | L3-N                |
| P.06        | Smallest step power     | Usr | Kvar | 1.00        | 0.10 10000          |
| P.07        | Rated capacitor voltage | Usr | V    | 400V        | 50 50000            |
| P.08        | Nominal frequency       | Usr | Hz   | Aut         | Aut                 |
|             |                         |     |      |             | 50Hz                |
|             |                         |     |      |             | 00HZ<br>Var         |
| P.09        | Reconnection time       | Adv | sec  | 60          | 1 30000             |
| P.10        | Sensitivity             | Usr | sec  | 60          | 1 1000              |
| P.11        | Step 1 function         | Usr |      | OFF         | OFF                 |
|             |                         |     |      |             | 132                 |
|             |                         |     |      |             | ON                  |
|             |                         |     |      |             | NOA                 |
|             |                         |     |      |             | FAN                 |
|             |                         |     |      |             | MAN                 |
|             |                         |     |      |             | AUT                 |
| <b>D</b> 40 |                         |     |      | 055         | A01A13              |
| P.12        | Step 2 function         | Usr |      | OFF         | =                   |
| P.13        | Step 3 function         | Usr |      | OFF         | =                   |
| P.14        | Step 4 function         | Usr |      | OFF         | =                   |
| P.15        | Step 5 function         | Usr |      | OFF         | =                   |
| P.16        | Step 6 function         | Usr |      | OFF         | =                   |
| P.17        | Step 7 function         | Usr |      | OFF         | =                   |
| P.19        | Cos-phi setpoint        | Usr |      | 0.95<br>IND | 0.50 Ind – 0.50 Cap |

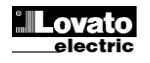

|                 |                                                                    |                         |                     |                                                     |     |                 |                                     |                 | т т               |                          |                       |
|-----------------|--------------------------------------------------------------------|-------------------------|---------------------|-----------------------------------------------------|-----|-----------------|-------------------------------------|-----------------|-------------------|--------------------------|-----------------------|
| P.20            | Limba mesajelor de                                                 | Usr                     | ENG                 | ENG                                                 |     | P.20            | Alarm messages languag              | e Usr           |                   | ENG                      | ENG                   |
|                 | alarmá                                                             |                         |                     | IIA                                                 |     |                 |                                     |                 |                   |                          | IIA                   |
|                 |                                                                    |                         |                     | FRA                                                 |     |                 |                                     |                 |                   |                          | FRA                   |
|                 |                                                                    |                         |                     | SPA                                                 |     |                 |                                     |                 |                   |                          | SPA                   |
|                 |                                                                    |                         |                     | PUK                                                 |     |                 |                                     |                 |                   |                          |                       |
|                 | lalaaraa transformatarului da                                      |                         | nrimor Evomalı      |                                                     | - 1 | D 04 7          | L<br>The value of the primer ( ou   | mont trop       | oformor           | Evamplar                 | DEU                   |
| P.01 - V        | valoarea transformatorului de                                      | e curent                | primar. Exempli     | I: CU U I 800/5 setare                              |     | P.01 -          | I ne value of the primary cur       | rent trans      | stormer.          | Example:                 | with CT 800/5 set     |
| 800. Da         | aca este setat la OFF, dupa p<br>niteti eccentul direct le eccet r | ornire, c               | ispozitivul va v    | a solicita sa setați CT și                          |     | 800. If s       | set to OFF, after the power-        | up the de       | evice will        | prompt yo                | ou to set the CT and  |
|                 | Inteți accesul direct la acest p                                   |                         | u.<br>accunder Even | nut ou CT 900/5                                     |     |                 | lect access to this paramet         | ei.             | transfor          | mora Eva                 | male: with CT 900/5   |
| F.UZ -          | 5                                                                  | curent                  |                     | ipiu. cu CT 600/5                                   |     | <b>F.UZ</b> - \ | value of the secondary of th        | le current      | l llansion        | TIELS. EXA               |                       |
| D 02            | u.<br>Dofinacto la caro fază dispoz                                | vitiva el cita          | osto compolul d     | ouront Cablaiul                                     |     | D 02            | It defines on which phase th        | no dovico       | roade th          | o curront i              | signal. The wiring of |
| intrărilo       | r de curent trebuie să se not                                      | rivească                | cu valoarea se      | ată nentru acest                                    |     | current         | inputs must match the valu          | a set for t     | this nara         | motor Sur                | onorts all nossible   |
| narame          | atru. Accentă toate combinati                                      | ile nosihi              | ile ale narametr    |                                                     |     | combin          | ations of parameter P 05            | 0 301 101       | uno para          |                          |                       |
| P 04 - (        | Citirea polarității conexiunilor                                   | la CT                   |                     | ului 1 .00.                                         |     | P 04 - F        | Reading the connection nol:         | arity of th     | e CT              |                          |                       |
|                 | Polaritatea este detectată au                                      | tomat la                | nomire Poate        | î utilizat numai când                               |     |                 | Polarity is automatically det       | ected at a      | nower un          | Can only                 | / he used when        |
| function        | nează cu un CT si când siste                                       | mul nu a                | re niciun disnoz    | itiv generator                                      |     | working         | with only one CT and whe            | n the svs       | tem has i         | no denera                | for device            |
| Dir = D         | etectarea automată dezactiv                                        | ată Con                 | ectare directă      | an gonorator.                                       |     | Dir = A         | utomatic detection disabled         | Direct c        | onnectio          | no gonora<br>n           |                       |
| Inv = D         | etectarea automată dezactiv                                        | ată. Cab                | lai inversat (înc   | rucisat).                                           |     | Inv = A         | utomatic detection disabled         | Reverse         | e wirina (        | crossover                | ).                    |
| P.05 - [        | Defineste pe care si pe câte f                                     | aze disp                | ozitivul citeste    | emnalul tensiunii.                                  |     | P.05 - [        | Defines on which and on ho          | w many r        | phases th         | e device i               | reads the voltage     |
| Cablaju         | Il intrărilor de tensiune trebui                                   | e să se p               | otrivească cu s     | etarea acestui                                      |     | signal.         | The wiring of voltage inputs        | must ma         | atch the s        | etting for t             | this parameter.       |
| parame          | etru. Acceptă toate combinati                                      | ile posib               | ile ale parametr    | ului P.03.                                          |     | Suppor          | ts all possible combination         | s of para       | meter P.0         | 3.                       |                       |
| P.06 - \        | /aloarea în kvar a celui mai r                                     | nic pas i               | nstalat (echival    | ent cu pasul 1). Puterea                            |     | P.06 - \        | /alue in kvar of the smalles        | ,<br>t step ins | talled (eq        | uivalent to              | o the step weight 1). |
| nomina          | lă a plăcii condensatorului fu                                     | rnizată la              | a tensiunea nor     | ninală specificată în                               |     | Rated r         | power of the capacitor bank         | provided        | lat the ra        | ated voltad              | ge specified in P.07  |
| P.07 și         | raportată la totalul celor trei                                    | condens                 | atoare pentru a     | olicații trifazice.                                 |     | and ref         | erred to the total of the thre      | e capacit       | ors for th        | ree-phase                | applications.         |
| P.07 -          | Tensiunea nominală a plăcii d                                      | condensati              | atorului, care es   | te livrată la putere                                |     | P.07 - F        | Rated plate capacitor, which        | n is delive     | ered in sp        | ecified po               | wer P.06. If the      |
| specific        | ă P.06. În cazul în care cond                                      | lensatoa                | rele sunt utilizat  | e la o tensiune diferită                            |     | capacit         | ors are used to a voltage di        | fferent (lo     | ower) that        | n nominal                | , the resulting power |
| (mai mi         | ică) decât cea nominală, pute                                      | erea care               | e rezultă este re   | calculată automat de                                |     | is autor        | matically recalculated by the       | e device.       |                   |                          | -                     |
| către di        | ispozitiv.                                                         |                         |                     |                                                     |     | P.08 - \        | Norking frequency of the sy         | stem:           |                   |                          |                       |
| P.08 - I        | Frecvența de lucru a sistemu                                       | lui:                    |                     |                                                     |     |                 | Aut = automatic selection           | on betwee       | en 50 and         | d 60 Hz at               | power on.             |
|                 | Aut = selecție automată î                                          | intre 50                | și 60 Hz la porn    | re.                                                 |     |                 | 50Hz = fixed to 50 Hz.              |                 |                   |                          |                       |
|                 | 50Hz = fixată la 50 Hz.                                            |                         |                     |                                                     |     |                 | 60Hz = fixed to 60 Hz.              |                 |                   |                          |                       |
|                 | 60Hz = fixată la 60 Hz.                                            |                         |                     |                                                     |     |                 | Var = variable, measure             | ed continu      | lously an         | d adjusted               | d.                    |
| <b>B</b> 66     | Var = variabilă, măsurată                                          | continu                 | u şi reglată.       |                                                     |     | P.09 - M        | Vinimum time that must ela          | pse betw        | een the d         | lisconnect               | ion of one step and   |
| P.09 -          | i impui minim care trebule sa                                      |                         | ntre deconectar     | ea unul pas și                                      |     | the sub         | sequent reconnection both           |                 | or AUT m          | ode. Durir               | ng this time the      |
| recone          | ctarea ulterioara, atat in mod                                     | ui iviAin,<br>nală an i | cat și în modul     | AUT. In acest timp,                                 |     |                 | r of the step on the main pa        | ge is blin      | king.             |                          | freedian of the       |
|                 | ii pasului ue pe pagina princi<br>Sonoibilitoto conoviuno. Acco    | pala se a               | aprinue internité   | n.                                                  |     | P.IU-C          | or With small values of D 1         | 0 the rea       | ulotion in        | e speeu o<br>foot (mor   |                       |
| control         | arului. Cu valori mici ale P 10                                    |                         | a so faco ranid     | za ue reacție a<br>(mai precisă în iurul            |     | the set         | oint but with more step swi         | thebings        | With hi           | nasi (1101)<br>nh values | instead we'll have    |
| valorii c       | do roforintă, dar ou mai multo                                     | , regiare               | ri do pasi) La v    | (mai precisa in jurui                               |     | clowor          | reactions of the regulation         | with four       | r cwitchi         | gir values               | stops. The delay      |
| în schir        | nh reactii mai lente ale reală                                     | rii cu m                | ai nutine comut     | ári ale nasilor Timpul                              |     | time of         | the reaction is inversely pro       | nortional       | to the re         | nuest of s               | tens to reach the     |
| do întâi        | rziere a reactiei este invers n                                    | roportion               | al pugine contut    | an ale paşılor. Tittipul<br>A nasi nantru a atinga  |     | setpoin         | t: waiting time - (consitivity      | / number        | of stone          | required)                |                       |
| valoare         | a de referintă: timp de aster                                      | ioporijoi<br>itaro – (c | ancibilitato/nun    | e paşi perili u a aliriye<br>Dărul do nasi nocosar) |     | Evamo           | l. waiting the sensitivity to       | 60 s if vo      |                   | t the incor              | tion of one step of   |
| Evomo           | du: estarea consibilității la 60                                   | č dacă                  | se solicită intro   | ducerea unui nas de                                 |     | woight          | 1 are expected 60s (60/1 -          | 603, 11 yo      | tood cor          | vo a total i             | of 1 stops will be    |
| areutat         | 1  se estimează 60 s (60/1                                         | = 60) D                 | acă în schimh       | se vor deservi 4 nasi                               |     | evnecte         | and $15e(60/4 = 15)$                | 00). II III     | Sleau Sei         |                          | or 4 steps will be    |
| so ostir        | e 1, se esumeaza 00 s (00/1<br>noază 15 c (60// - 15)              | = 00). D                |                     | se voi deservi 4 paşi,                              |     | D11             | <b>D18</b> - Function of output rel | ave 1 S         | ą.                |                          |                       |
| P11             | P18 - Functia releelor de iesi                                     | re 1 8                  |                     |                                                     |     |                 | OFF = Not used                      | uy5 1 t         | J.                |                          |                       |
|                 | OFF = Neutilizat                                                   | 10 1 0                  |                     |                                                     |     |                 | 1 32 = Weight of the sten           | This rela       | av drives         | a bank of                | f cnacitors which     |
|                 | 132 = Greutatea pasului A                                          | Acest rel               | eu actionează u     | n banc de                                           |     |                 | power is n times (n = $1 \cdot 32$  | ) the sma       | allest pow        | er defined               | d with parameter      |
|                 | condensatoare al cărui puter                                       | e este n                | (n = 1, 32) înm     | ultit cu cea mai mică                               |     |                 | P 06                                | .,              | moorpon           |                          |                       |
|                 | putere definită cu parametrul                                      | P.06.                   | (                   | - <b>j</b>                                          |     |                 | ON = Always on.                     |                 |                   |                          |                       |
|                 | ON = Tot timpul pornit.                                            |                         |                     |                                                     |     |                 | NOA = Alarm normally de-e           | eneraized       | . The rela        | av is enero              | pized when any        |
|                 | NOA = Alarma în mod obișni                                         | uit nealin              | nentată. Acest r    | eleu este alimentat                                 |     |                 | alarm with the Global alarm         | property        | arises.           | ,                        | , ,                   |
|                 | când se emite orice alarmă c                                       | u proprie               | etatea Alarmă q     | lobală.                                             |     |                 | NCA = Alarm normally ener           | aized. Th       | ne relay is       | s de-enero               | gized when any        |
|                 | NCA = Alarmă alimentată în                                         | mod nor                 | mal. Acest relea    | i este scos de sub                                  |     |                 | alarm with the Global alarm         | property        | arises.           |                          | , ,                   |
|                 | tensiune când se emite orice                                       | alarmă                  | cu proprietatea     | Alarmă globală.                                     |     |                 | FAN = The relay controls th         | e cooling       | fan.              |                          |                       |
|                 | FAN = Releul controlează ve                                        | ntilatoru               | l de răcire.        | U U                                                 |     |                 | MAN = Relay is energized            | when dev        | ,<br>rice is in N | MAN mode                 | е.                    |
|                 | MAN = Releul este alimentat                                        | când di                 | spozitivul este î   | n modul MAN.                                        |     |                 | AUT = Relay is energized w          | vhen devi       | ice is in A       | UT mode                  |                       |
|                 | AUT= Releul este alimentat                                         | când dis                | pozitivul este în   | modul AUT.                                          |     |                 | A01 A13 = The relay is e            | nergized        | when the          | e alarm sp               | ecified is active.    |
|                 | A01 A13 = Releul este alir                                         | mentat c                | ând alarma spe      | cificată este activă.                               |     | P.19 - S        | Setpoint (target value) of the      | e cosphi.       | Used for          | standard                 | applications.         |
| P.19 - \        | /aloarea de referință (valoare                                     | ea ţintă)               | pentru cosphi. l    | Jtilizată pentru aplicații                          |     | P.20 - L        | anguage of scrolling alarm          | message         | es.               |                          |                       |
| standa          | rd.                                                                |                         |                     |                                                     |     |                 |                                     |                 |                   |                          |                       |
| <b>P.20</b> - l | ₋imba mesajelor de alarmă d                                        | efilante.               |                     |                                                     |     |                 |                                     |                 |                   |                          |                       |
|                 |                                                                    |                         |                     |                                                     |     |                 |                                     |                 |                   |                          |                       |
| MEN             | IU AVANSAT                                                         |                         |                     |                                                     | _   | ADV/            | ANCED MENU                          |                 |                   |                          |                       |
| COD             | DESCRIERE                                                          | ACC                     | UdM DEF             | GAMĂ                                                |     | COD             | DESCRIPTION                         | ACC             | UoM               | DEF                      | RANGE                 |
| P.21            | Activare cu parolă                                                 | Adv                     | OFF                 | OFF                                                 |     | P.21            | Password enable                     | Adv             |                   | OFF                      | OFF                   |
|                 | 1 .                                                                | 1                       |                     | ON                                                  |     |                 |                                     |                 |                   |                          | ON                    |
| P.22            | Parolă de utilizator                                               | Usr                     | 001                 | 0-999                                               |     | P.22            | User password                       | Usr             |                   | 001                      | 0-999                 |
| P.23            | Parolă avansată                                                    | Adv                     | 002                 | 0-999                                               | 11  | P.23            | Advanced password                   | Adv             | 1 1               | 002                      | 0-999                 |
| D 24            | Tin cablai                                                         | Hor                     | 201                 | 3DLI trifo-io                                       | - 1 | D 24            | Wiring type                         | Llor            | ╉                 | 301                      | 3DH three phase       |
| г.24            | np cablaj                                                          | USF                     | JPH                 | 1PH monofazio                                       |     | г.24            | winnig type                         | USF             |                   | эгп                      | 1PH single phase      |
| D 25            | Pedere nutoro noo                                                  | Her                     |                     |                                                     | - 1 | D 25            | Sten trimming                       | Hor             | ╉                 |                          | ON Enabled            |
| г.23            | negiare putere pas                                                 | USI                     | UFF                 | OFF Dezectivet                                      |     | F.23            |                                     | USI             |                   | UFF                      | OFF Disabled          |
| D 26            | Tolerantă + valoaro do                                             | Her                     | 0.00                |                                                     | - 1 | D 26            | Setnoint clearance +                | Her             | ╉                 | 0.00                     |                       |
| г.20            | roleranja + valuate ue<br>referintă                                | USI                     | 0.00                | 0-0.10                                              |     | F.20            |                                     | USI             |                   | 0.00                     | 0 - 0.10              |
| P 27            | Tolerantă - valoare de                                             | ller                    | 0.00                | 0_010                                               | -   | P.27            | Setpoint clearance -                | Usr             |                   | 0.00                     | 0 – 0.10              |
| 1.21            | referintă                                                          | 031                     | 0.00                | 0-0.10                                              |     | P.28            | Step insertion mode                 | Usr             | T                 | STD                      | STD Standard          |
| P.28            | Mod introducere pas                                                | Usr                     | STD                 | STD Standard                                        | 11  |                 |                                     |                 |                   |                          | Lin Linear            |
| -               | P · · ·                                                            | 1 .                     |                     |                                                     | 1   |                 |                                     |                 |                   |                          |                       |

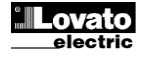

STD Standard Lin Liniar

| P.29                                                 | Valoare de referință cos                                                                                                    | Usr                      |     | OFF                                                        | OFF /                                                                                                    |
|------------------------------------------------------|----------------------------------------------------------------------------------------------------|--------------------------|-----|------------------------------------------------------------|----------------------------------------------------------------------------------------------------|
|                                                      | cogenerare                                                                                                    |                          |     |                                                            | 0.50 IND - 0.50<br>CAP                                                                                                    |
| P.30                                                 | Sensibilitate deconectare                                                                                                    | Usr                      | sec | OFF                                                        | OFF / 1 – 600                                                                                                    |
| P.31                                                 | Deconectarea pasului trece                                                                                                    | Usr                      |     | OFF                                                        | OFF Dezactivat                                                                                                    |
|                                                      | în MAN                                                                                                    |                          |     |                                                            | ON Activat                                                                                                    |
| P.32                                                 | Prag alarmă suprasarcină                                                                                                    | Adv                      | %   | 125                                                        | OFF / 100150                                                                                                    |
| P.33                                                 | Prag deconectare imediată                                                                                                    | Adv                      | %   | 150                                                        | OFE / 100 200                                                                                                    |
|                                                      | suprasarcină condensator                                                                                                    | ,                        | ,.  |                                                            | 0, 100                                                                                                    |
| P.34                                                 | VT primar                                                                                                    | Usr                      | V   | OFF                                                        | OFF / 50-50000                                                                                                    |
| P.35                                                 | VT secundar                                                                                                    | Usr                      | V   | 100                                                        | 50-500                                                                                                    |
| P.36                                                 | UoM temperatură                                                                                                    | Usr                      |     | °C                                                         | °C °Celsius<br>°F °Fahrenheit                                                                                                    |
| P.37                                                 | Temperatură pornire<br>ventilator                                                                                                    | Adv                      | 0   | 55                                                         | 0212                                                                                                    |
| P.38                                                 | Temperatură oprire<br>ventilator                                                                                                    | Adv                      | 0   | 50                                                         | 0212                                                                                                    |
| P.39                                                 | Prag alarmă temperatură                                                                                                    | Adv                      | 0   | 60                                                         | 0212                                                                                                    |
| P.40                                                 | Prag alarmă eroare pas                                                                                                    | Adv                      | %   | OFF                                                        | OFF / 25100                                                                                                    |
| P.41                                                 | Prag alarmă tensiune<br>maximă                                                                                                    | Adv                      | %   | 120                                                        | OFF / 90150                                                                                                    |
| P.42                                                 | Prag alarmă tensiune                                                                                                    | Adv                      | %   | OFF                                                        | OFF / 60110                                                                                                    |
| P.43                                                 | Prag alarmă THD V                                                                                                    | Adv                      | %   | OFF                                                        | OFE / 1 250                                                                                                    |
| P.44                                                 | Prag alarmă THD I                                                                                                    | Adv                      | %   | OFF                                                        | OFF / 1250                                                                                                    |
| P.45                                                 | Interval întretinere                                                                                                    | Adv                      | h   | 9000                                                       | 1 - 30000                                                                                                    |
| D /6                                                 | Eunctie grafic de bare                                                                                                    | Usr                      |     | Kvar                                                       | Kvar ins/tot                                                                                                    |
| F.40                                                 |                                                                                                    |                          |     |                                                            |                                                                                                    |
| F. <del>4</del> 0                                    | i anoșo grano do baro                                                                                                    |                          |     | ins/tot                                                    | Corr att/nom                                                                                                    |
| P.47                                                 | Măsură auxiliară implicită                                                                                                    | Usr                      |     | ins/tot<br>Delta                                           | Corr att/nom<br>Delta kvar att/tot<br>Deltakvar                                                                                                    |
| P.40                                                 | Măsură auxiliară implicită                                                                                                    | Usr                      |     | ins/tot<br>Delta<br>kvar                                   | Corr att/nom<br>Delta kvar att/tot<br>Deltakvar<br>V                                                                                                    |
| P.40                                                 | Măsură auxiliară implicită                                                                                                    | Usr                      |     | Delta<br>kvar                                              | Corr att/nom<br>Delta kvar att/tot<br>Deltakvar<br>V<br>A                                                                                                    |
| P.47                                                 | Măsură auxiliară implicită                                                                                                    | Usr                      |     | Delta<br>kvar                                              | Corr att/nom<br>Delta kvar att/tot<br>Deltakvar<br>V<br>A<br>TPF săptămânal<br>Current cond.                                                                                                    |
| P.47                                                 | Măsură auxiliară implicită                                                                                                    | Usr                      |     | Delta<br>kvar                                              | Corr att/nom<br>Delta kvar att/tot<br>Deltakvar<br>V<br>A<br>TPF săptămânal<br>Curent cond.<br>Temp.                                                                                                    |
| P.47                                                 | Măsură auxiliară implicită                                                                                                    | Usr                      |     | Delta<br>kvar                                              | Corr att/nom<br>Delta kvar att/tot<br>Deltakvar<br>V<br>A<br>TPF săptămânal<br>Curent cond.<br>TEMP.<br>THDV                                                                                                    |
| P.47                                                 | Măsură auxiliară implicită                                                                                                    | Usr                      |     | Delta<br>kvar                                              | Corr att/nom<br>Delta kvar att/tot<br>Deltakvar<br>V<br>A<br>TPF săptămânal<br>Curent cond.<br>Temp.<br>THDV<br>THDI<br>BOT                                                                                                    |
| P.47                                                 | Măsură auxiliară implicită                                                                                                    | Usr                      |     | Delta<br>kvar                                              | Corr att/nom<br>Delta kvar att/tot<br>Deltakvar<br>V<br>A<br>TPF såptämånal<br>Curent cond.<br>Temp.<br>THDV<br>THDI<br>ROT<br>OFF                                                                                                    |
| P.47                                                 | Măsură auxiliară implicită<br>Illuminare de fundal<br>intermitentă la alarmă                                                                      | Usr                      |     | OFF                                                        | Corr att/nom<br>Delta kvar att/tot<br>Deltakvar<br>V<br>A<br>TPF săptămânal<br>Curent cond.<br>Temp.<br>THDV<br>THDI<br>ROT<br>OFF<br>ON                                                                                                    |
| P.47<br>P.48<br>P.49                                 | Iluminare de fundal<br>intermitentă la alarmă<br>Adresă nod serial                                                                                | Usr<br>Usr               |     | OFF<br>01                                                  | Corr att/nom<br>Delta kvar att/tot<br>Deltakvar<br>V<br>A<br>TPF săptămânal<br>Curent cond.<br>Temp.<br>THDV<br>THDI<br>ROT<br>OFF<br>ON<br>01-255                                                                                                    |
| P.47<br>P.47<br>P.48<br>P.49<br>P.50                 | Măsură auxiliară implicită<br>Illuminare de fundal<br>intermitentă la alarmă<br>Adresă nod serial<br>Viteză serială                               | Usr<br>Usr<br>Usr<br>Usr | bps | OFF<br>01<br>9.6k                                          | Corr att/nom<br>Delta kvar att/tot<br>Deltakvar<br>V<br>A<br>TPF săptămânal<br>Curent cond.<br>Temp.<br>THDV<br>THDI<br>ROT<br>OFF<br>ON<br>01-255<br>1.2k<br>2.4k                                                                                                    |
| P.47<br>P.47<br>P.48<br>P.49<br>P.50                 | Iluminare de fundal<br>intermitentă la alarmă<br>Adresă nod serial<br>Viteză serială                                                              | Usr<br>Usr<br>Usr<br>Usr | bps | OFF<br>01<br>9.6k                                          | Corr att/nom<br>Delta kvar att/tot<br>Deltakvar<br>V<br>A<br>TPF săptămânal<br>Curent cond.<br>Temp.<br>THDV<br>THDI<br>ROT<br>OFF<br>ON<br>01-255<br>1.2k<br>2.4k<br>4 8k                                                                                                    |
| P.47<br>P.47<br>P.48<br>P.49<br>P.50                 | Măsură auxiliară implicită<br>Iluminare de fundal<br>intermitentă la alarmă<br>Adresă nod serial<br>Viteză serială                                | Usr<br>Usr<br>Usr<br>Usr | bps | OFF<br>01<br>9.6k                                          | Corr att/nom<br>Delta kvar att/tot<br>Delta kvar att/tot<br>V<br>A<br>TPF săptămânal<br>Curent cond.<br>Temp.<br>THDV<br>THDI<br>ROT<br>OFF<br>ON<br>01-255<br>1.2k<br>2.4k<br>4.8k<br>9.6k                                                                                                    |
| P.47<br>P.47<br>P.48<br>P.49<br>P.50                 | Măsură auxiliară implicită<br>Iluminare de fundal<br>intermitentă la alarmă<br>Adresă nod serial<br>Viteză serială                                | Usr<br>Usr<br>Usr<br>Usr | bps | OFF<br>01<br>9.6k                                          | Corr att/nom<br>Delta kvar att/tot<br>Deltakvar<br>V<br>A<br>TPF såptämånal<br>Curent cond.<br>Temp.<br>THDV<br>THDI<br>ROT<br>OFF<br>ON<br>01-255<br>1.2k<br>2.4k<br>4.8k<br>9.6k<br>19.2k                                                                                                    |
| P.47<br>P.47<br>P.48<br>P.49<br>P.50                 | Măsură auxiliară implicită<br>Illuminare de fundal<br>intermitentă la alarmă<br>Adresă nod serial<br>Viteză serială                               | Usr<br>Usr<br>Usr<br>Usr | bps | OFF<br>01<br>9.6k                                          | Corr att/nom<br>Delta kvar att/tot<br>Deltakvar<br>V<br>A<br>TPF såptämånal<br>Curent cond.<br>Temp.<br>THDV<br>THDI<br>ROT<br>OFF<br>ON<br>01-255<br>1.2k<br>2.4k<br>4.8k<br>9.6k<br>19.2k<br>38.4k                                                                                             |
| P.47<br>P.47<br>P.48<br>P.49<br>P.50                 | Măsură auxiliară implicită<br>Illuminare de fundal<br>intermitentă la alarmă<br>Adresă nod serial<br>Viteză serială                               | Usr<br>Usr<br>Usr<br>Usr | bps | OFF<br>01<br>9.6k<br>8 bit – n                             | Corr att/nom<br>Delta kvar att/tot<br>Deltakvar<br>V<br>A<br>TPF săptămânal<br>Curent cond.<br>Temp.<br>THDV<br>THDI<br>ROT<br>OFF<br>ON<br>01-255<br>1.2k<br>2.4k<br>4.8k<br>9.6k<br>19.2k<br>38.4k<br>8 biţi, fără paritate<br>8 biţi, imnar                                                   |
| P.47<br>P.47<br>P.48<br>P.49<br>P.50                 | Măsură auxiliară implicită<br>Illuminare de fundal<br>intermitentă la alarmă<br>Adresă nod serial<br>Viteză serială                               | Usr<br>Usr<br>Usr<br>Usr | bps | OFF<br>01<br>9.6k<br>8 bit – n                             | Corr att/nom<br>Delta kvar att/tot<br>Deltakvar<br>V<br>A<br>TPF săptămânal<br>Curent cond.<br>Temp.<br>THDV<br>THDI<br>ROT<br>OFF<br>ON<br>01-255<br>1.2k<br>2.4k<br>4.8k<br>9.6k<br>19.2k<br>38.4k<br>8 biţi, fără paritate<br>8 biţi, impar<br>8 biţi, par                                    |
| P.47<br>P.47<br>P.48<br>P.49<br>P.50<br>P.51         | Măsură auxiliară implicită<br>Iluminare de fundal<br>intermitentă la alarmă<br>Adresă nod serial<br>Viteză serială                                | Usr<br>Usr<br>Usr<br>Usr | bps | OFF<br>01<br>9.6k<br>8 bit – n                             | Corr att/nom<br>Delta kvar att/tot<br>Deltakvar<br>V<br>A<br>TPF săptămânal<br>Curent cond.<br>Temp.<br>THDV<br>THDI<br>ROT<br>OFF<br>ON<br>01-255<br>1.2k<br>2.4k<br>4.8k<br>9.6k<br>19.2k<br>38.4k<br>8 biţi, fără paritate<br>8 biţi, par<br>7 biţi, impar                                    |
| P.47<br>P.47<br>P.48<br>P.49<br>P.50<br>P.51         | Măsură auxiliară implicită<br>Iluminare de fundal<br>intermitentă la alarmă<br>Adresă nod serial<br>Viteză serială<br>Format dată                 | Usr<br>Usr<br>Usr<br>Usr | bps | OFF<br>01<br>9.6k<br>8 bit – n                             | Corr att/nom<br>Delta kvar att/tot<br>Delta kvar att/tot<br>V<br>A<br>TPF săptămânal<br>Curent cond.<br>Temp.<br>THDV<br>THDI<br>ROT<br>OFF<br>ON<br>01-255<br>1.2k<br>2.4k<br>4.8k<br>9.6k<br>19.2k<br>38.4k<br>8 biţi, fără paritate<br>8 biţi, impar<br>7 biţi, impar<br>7 biţi, ipar         |
| P.47<br>P.47<br>P.48<br>P.49<br>P.50<br>P.51<br>P.51 | Măsură auxiliară implicită<br>Iluminare de fundal<br>intermitentă la alarmă<br>Adresă nod serial<br>Viteză serială<br>Format dată<br>Biți de stop | Usr<br>Usr<br>Usr<br>Usr | bps | ins/tot<br>Delta<br>kvar<br>OFF<br>01<br>9.6k<br>8 bit – n | Corr att/nom<br>Delta kvar att/tot<br>Delta kvar att/tot<br>V<br>A<br>TPF săptămânal<br>Curent cond.<br>Temp.<br>THDV<br>THDI<br>ROT<br>OFF<br>ON<br>01-255<br>1.2k<br>2.4k<br>4.8k<br>9.6k<br>19.2k<br>38.4k<br>8 biţi, fără paritate<br>8 biţi, impar<br>8 biţi, impar<br>7 biţi, impar<br>1-2 |

P.21 – Dacă este setat la OFF, este dezactivată gestionarea parolelor iar oricine poate avea acces la setări și meniul comenzilor.

P.22 – Cu P.21 activat, aceasta este valoarea care va fi specificată pentru activarea accesului la nivel de utilizator. Consultați capitolul Accesul cu parolă.
 P.23 – În ceea ce priveşte P.22, cu referire la Accesul de nivel avansat

P.24 - Numărul fazelor panoului de corectare a puterii.

P.25 - Activează măsurarea puterii efective a pasului, efectuată de fiecare dată când acestea sunt conectate. Măsura este calculată, în timp ce măsurătoarea curentului se raportează la sarcina totală a stației. Puterea măsurată a paşilor este ajustată (reglată) după fiecare comutare şi se afişează pe pagina statisticilor de funcționare a paşilor. Când este activată această funcție, se introduce o pauză de 15 s între comutarea unui pas şi a următorului, necesară pentru a măsura variația puterii reactive.

P.26 – P.27 - Toleranța aproximativă a valorii de referință. Când cosphi este în cadrul gamei delimitate de acești parametri, în modul AUT, dispozitivul nu conectează/deconectează paşii, chiar dacă delta-kvar este mai mare decât cel mai mic pas.

Notă: + înseamnă "spre inductiv", în timp ce - înseamnă "spre capacitiv".

| P.29   | Cogeneration cos                                                            | Usr |     | OFF             | OFF /                                              |
|--------|-----------------------------------------------------------------------------|-----|-----|-----------------|----------------------------------------------------|
|        | setpoint                                                                    |     |     |                 | 0.50 IND – 0.50                                    |
| P 30   | Disconnection sensitivity                                                   | Usr | ser | OFF             | OFE / 1 - 600                                      |
| D 31   | Sten disconnection passing                                                  | Her | 300 | OFF             |                                                    |
| F.J1   | in MAN                                                                      | 03  |     | 011             | ON Enabled                                         |
| P.32   | Capacitor current overload alarm threshold                                  | Adv | %   | 125             | OFF / 100150                                       |
| P.33   | Capacitor overload                                                          | Adv | %   | 150             | OFF / 100 200                                      |
|        | immediate disconnection<br>threshold                                        |     |     |                 |                                                    |
| P.34   | VT primary                                                                  | Usr | V   | OFF             | OFF / 50-50000                                     |
| P.35   | VT secondary                                                                | Usr | V   | 100             | 50-500                                             |
| P.36   | Temperature UoM                                                             | Usr |     | °C              | °C °Celsius<br>°F °Fahrenheit                      |
| P.37   | Fan start temperature                                                       | Adv | 0   | 55              | 0212                                               |
| P.38   | Fan stop temperature                                                        | Adv | 0   | 50              | 0212                                               |
| P.39   | Temperature alarm threshold                                                 | Adv | 0   | 60              | 0212                                               |
| P.40   | Step failure alarm threshold                                                | Adv | %   | OFF             | OFF / 25100                                        |
| P.41   | Maximum voltage alarm threshold                                             | Adv | %   | 120             | OFF / 90150                                        |
| P.42   | Minimum voltage alarm threshold                                             | Adv | %   | OFF             | OFF / 60110                                        |
| P.43   | THD V alarm threshold                                                       | Adv | %   | OFF             | OFF / 1250                                         |
| P.44   | THD I alarm threshold                                                       | Adv | %   | OFF             | OFF / 1250                                         |
| P.45   | Maintenance interval                                                        | Adv | h   | 9000            | 1 - 30000                                          |
| P.46   | Bar-graph function                                                          | Usr |     | Kvar<br>ins/tot | Kvar ins/tot<br>Corr_att/nom<br>Delta kvar_att/tot |
| P.47   | Default auxiliary measure                                                   | Usr |     | Delta           | Deltakvar                                          |
|        |                                                                             |     |     | kvar            | V                                                  |
|        |                                                                             |     |     |                 | A<br>Week TPF                                      |
|        |                                                                             |     |     |                 | Cap. Current                                       |
|        |                                                                             |     |     |                 | Temp                                               |
|        |                                                                             |     |     |                 | THDV                                               |
|        |                                                                             |     |     |                 | ROT                                                |
| P.48   | Backlight flashing on alarm                                                 | Usr |     | OFF             | OFF                                                |
| P.49   | Serial node address                                                         | Usr |     | 01              | 01-255                                             |
| P.50   | Serial speed                                                                | Usr | bps | 9.6k            | 1.2k                                               |
|        |                                                                             |     |     |                 | 2.4k                                               |
|        |                                                                             |     |     |                 | 4.8K<br>9.6k                                       |
|        |                                                                             |     |     |                 | 19.2k                                              |
|        |                                                                             |     |     | 0.1.11          | 38.4k                                              |
| P.51   | Data format                                                                 | Usr |     | 8 bit – n       | 8 bit, no parity                                   |
|        |                                                                             |     |     |                 | 8bit, even                                         |
|        |                                                                             |     |     |                 | 7 bit, odd                                         |
| D 50   | Ohen hite                                                                   | 11  |     | 4               | 7 bit, even                                        |
| P.52   | Stop bits                                                                   | Usr |     | 1               | 1-2<br>Martha DTL                                  |
| P.53   | Protocol                                                                    | Usr |     | Modbus<br>RTII  | Modbus RTU                                         |
| P.21 - | I – If set to OFF, password management is disabled and anvone has access to |     |     |                 |                                                    |

the settings and commands menu.

**P.22** – With P.21 enabled, this is the value to specify for activating user level access. See Password access chapter.

P.23 – As for P.22, with reference to Advanced level access

P.24 – Number of phases of the power correction panel.

**P.25** - Enables the measurement of the actual power of the step, performed each time they are switched in. The measure is calculated, as the current measurement is referred to the whole load of the plant. The measured power of the steps is adjusted (trimmed) after each switching and is displayed on the step life statistic page. When this function is enabled, a 15 sec pause is inserted between the switching of one step and the following, necessary to measure the reactive power variation.

**P.26 – P.27** - Tolerance around the setpoint. When the cosphi is within the range delimited by these parameters, in AUT mode the device does not connect / disconnect steps even if the delta-kvar is greater than the smallest step. Note: + means 'towards inductive', while – means 'towards capacitive'.

| P.28 - Selectarea modului de introducere a paşilor.                                                                       | P.28 - Selecting mode of steps insertion.                                                                                                    |
|----------------------------------------------------------------------------------------------------|----------------------------------------------------------------------------------------------------|
| Mod standard - Operare normală cu selectarea liberă a pașilor                                                             | Standard mode - Normal operation with free selection of the steps                                                                                                    |
| Mod liniar - paşii sunt conectați progresiv de la stânga spre dreapta,                                                    | Linear mode - the steps are connected in progression from left towards                                                                                                    |
| urmând numai numărul paşilor și în conformitate cu logica LIFO (Last In,                                                  | right only following the step number and according to the LIFO (Last In                                                                                                    |
| First Out - Ultima intrare, prima ieşire). Controlerul nu va conecta un pas                                               | First Out) logic. The controller will not connect a step when the system                                                                                                   |
| când paşii sistemului au tensiuni nominale diferite şi, prin conectarea                                                   | steps are of different ratings and by connecting the next step, the set-point                                                                                              |
| următorului pas, valoarea de referință ar fi depăşită.                                                                    | value would be exceeded.                                                                                                    |
| P.29 - Valoare de referință utilizată când sistemul generează putere activă la                                            | <b>P.29</b> - Setpoint used when the system is generating active power to the supplier                                                                                     |
| furnizor (cu putere activă/factor de putere negativă).                                                                    | (with negative active power / power factor ).                                                                                                    |
| <b>P.30</b> - Sensibilitate la deconectare. Asemanator cu parametrul anterior, dar raportat                               | <b>P.30</b> - Disconnection sensitivity. Same as the previous parameter but related to                                                                                     |
| la deconectare. Daca este setat la OFF, deconectarea are același timp de reacție                                          | disconnection. If set to OFF the disconnection has the same reaction time of                                                                                               |
| pentru conectare ca cei setat cu parametrul anterior.                                                                     | connection set with the previous parameter.                                                                                                    |
| P.31 - Daca este setat pe ON, la comutarea din modul AOT in modul MAN, paşil                                              | disconnected in sequence                                                                                                    |
| P 32 – Pragul de declansare pentru protectia la suprasarcină a condensatoarelor                                           | $\mathbf{P}$ 32 – Trip threshold for the capacitors overload protection (alarm $\Delta 08$ ) that will                                                                     |
| (alarma A08), care va fi emisă dună un timp de întârziere integral invers                                                 | arise after a integral delay time inversely proportional to the value of the overload                                                                                      |
| proportional cu valoarea suprasarcinii.                                                                                   | <b>Note:</b> You can use this protection only if the capacitors are not equipped with                                                                                      |
| <b>Notă:</b> Puteți uțiliza această protecție numai în cazul în care condensatoarele nu                                   | filtering devices such as inductors or similar.                                                                                                    |
| sunt dotate cu dispozitive de filtrare, precum inductoare sau altele asemănătoare.                                        | P.33 - Threshold beyond which the integral delay for tripping of the overload alarm                                                                                        |
| P.33 - Pragul peste care întârzierea integrală pentru declanșarea alarmei de                                              | is zeroed, causing the immediate intervention of the A08 alarm.                                                                                                    |
| suprasarcină este eliminată, cauzând intervenția imediată a alarmei A08.                                                  | P.34 – P.35 – Data of VTs eventually used in the wiring diagrams.                                                                                                    |
| P.34 – P.35 – Datele VT eventual utilizate în schemele electrice.                                                         | <b>P.36</b> – Unit of measure for temperature.                                                                                                    |
| P.36 – Unitatea de măsură pentru temperatură.                                                                             | P.37 – P.38 - Start and stop temperature for the cooling fan of the panel, expressed                                                                                       |
| P.37 – P.38 - Temperatura de pornire și oprire pentru ventilatorul de răcire al                                           | In the unit set by P.36. The cooling fan is started when the temperature is $\geq$ to                                                                                      |
| panoului, exprimata in unitatea setata de P.36. Ventilatorul de racire este pornit                                        | P.37 and it is stopped when it is < than P.38.                                                                                                    |
| cand temperatura este >= cu P.3/ și se oprește cand este < decat P.38.                                                    | <b>P.39</b> - Infestion for generation of alarm AU8 Panel temperature too high .                                                                                           |
| <b>P.39</b> - Pragui pentru generalea alarmerAvo Temperatura panoului este prea mare .                                    | <b>P.40</b> - Percentage uneshold of the residual power of the steps, compared with the<br>original power programmed in gappened many. Below this throughout the alorm 410 |
| originală programată în meniul general. Sub acest prag este generată alarma A10                                           | sten failure is generated                                                                                                    |
| ernare nas                                                                                                    | <b>P 41</b> - Maximum voltage alarm threshold, referred to the rated voltage set with                                                                                      |
| <b>P.41</b> - Pragul de alarmă al tensiunii maxime, raportat la tensiunea nominală setată                                 | P.07, beyond which the alarm A06 Voltage too high is generated.                                                                                                    |
| cu P.07, peste care se generează alarma A06 Tensiune prea mare.                                                           | <b>P.42</b> - Undervoltage alarm threshold, referred to the rated voltage set with P.07,                                                                                   |
| P.42 - Pragul de alarmă al tensiunii minime, raportat la tensiunea nominală setată                                        | below which the alarm A05 voltage too low is generated.                                                                                                    |
| cu P.07, sub care se generează alarma A05 tensiune prea mică.                                                             | P.43 - Maximum plant voltage THD alarm threshold, beyond which the alarm A10                                                                                               |
| P.43 - Pragul de alarmă al THD maxim pentru tensiunea stației, peste care se                                              | THDV too high is generated.                                                                                                    |
| generează alarma A10 THDV prea mare.                                                                                      | <b>P.44</b> – Maximum plant current THD alarm threshold beyond which the alarm A05                                                                                         |
| P.44 - Pragul de alarmă al THD maxim pentru curentul stației, peste care se                                               | voltage too low is generated.                                                                                                    |
| generează alarma AU5 tensiune prea mică.                                                                                  | <b>P.45</b> – Maintenace interval in hours. When it is elapsed, the alarm A12                                                                                              |
| <b>P.45</b> – Interval de Intretinere in ore. Dupa ce a expirat, se va genera alarma A12                                  | maintenance interval will be generated. The nour count increments as long as the                                                                                           |
| alimentat                                                                                                    | Device is powered.                                                                                                    |
| <b>P 46</b> – Functionarea graficului de bare semi-circular                                                               | <b>Kvar ins/tot:</b> The bar graph represents the amount of kvar actually                                                                                                  |
| <b>Kvar ins/tot</b> : Graficul de bare reprezintă valoarea kvar efectiv introdusă                                         | inserted with reference to the total reactive power installed in the panel                                                                                                 |
| raportată la puterea reactivă totală instalată în panou.                                                                  | <b>Curr act/nom:</b> Percentage of actual plant current with reference to the                                                                                              |
| Curent act/nom: Procentajul curentului actual al statiei, raportat la                                                     | maximum current of the CT.                                                                                                    |
| curentul maxim al CT.                                                                                                    | Delta kvar: bar graph with central zero. It represts the positive/negative                                                                                                 |
| Delta kvar: grafic de bare cu zero în centru. Acesta reprezintă delta-                                                    | delta-kvar needed to reach the setpoint, compared to the total kvar                                                                                                    |
| kvar pozitiv/negativ necesar pentru a atinge valoarea de referință, în                                                    | installed.                                                                                                    |
| comparație cu kvar total instalat.                                                                                        | P.47 – Default measure shown on the secondary display. Setting the parameter to                                                                                            |
| P.47 – Māsurā implicitā indicatā pe afişajul secundar. Setând parametrul la ROT,                                          | ROI, the different measures will be shown with a sequential rotation.                                                                                                    |
| vor fi indicate diferite másuri printr-o rotație secvențială.                                                             | <b>P.48</b> – It set to ON, the display backlight flashes in presence of one or more active                                                                                |
| r.40 – Daca este setat la ON, liuminarea de fundal a atişajulul se aprinde                                                | dialitis.<br><b>P 40</b> - Corial (node) address of the communication protocol                                                                                             |
| niterniterit in prezenja unera sau a marmutor alarme active.<br>P 49 – Adresa serială (nod) a protocolului de comunicatii | P 50 – Communication port transmission speed                                                                                                    |
| <b>P.50</b> – Viteza de transmisie a portului de comunicatii                                                              | <b>P.51</b> – Data format. 7 bit settings can only be used for ASCII protocol                                                                                              |
| <b>P.51</b> – Format date. Pot fi utilizate setări pe 7 biti numai pentru protocolul ASCII.                               | <b>P.52</b> – Stop bit number.                                                                                                    |
| P.52 – Număr bit de stop.                                                                                                 | P.53 – Select communication protocol.                                                                                                    |
| P.53 – Selectarea protocolului de comunicații.                                                                            | ·                                                                                                    |
|                                                                                                    |                                                                                                    |
| MENIU ALARMĂ                                                                                                    | ALARM MENU                                                                                                    |
| COD DESCRIERE ACC UdM DEF GAMĂ                                                                                            | COD DESCRIPTION ACC UoM DEF RANGE                                                                                                    |
| P.61 A01 Activare alarmă Adv ALA OFF                                                                                      | P.61 A01 Alarm enable Adv ALA OFF                                                                                                    |
| ON                                                                                                    | ON ON                                                                                                    |
| ALA                                                                                                    | ALA                                                                                                    |
| DISC                                                                                                    | DISC                                                                                                    |
| A+D                                                                                                    | A+D                                                                                                    |

| Lovato   |  |
|----------|--|
| electric |  |

P.62

P.63

...

P.97

P.98

P.99

. . . .

A01 întârziere alarmă

A01 uom întârziere

A13 Activare alarmă

A13 întârziere alarmă

A13 uom întârziere

Adv

Adv

...

Adv

Adv

Adv

•••

15

min.

...

ALA

15

min.

0-240

Min

Sec

...

OFF

ON

ALA DISC

A+D 0-240

Min

Sec

P.62

P.63

...

P.97

P.98

P.99

A01 alarm delay

A01 delay uom

A13 Alarm enable

A13 alarm delay

A13 delay uom

Adv

Adv

...

Adv

Adv

Adv

...

15

min

...

ALA

120

sec

0-240

Min

Sec

...

OFF

ON

ALA DISC

A+D 0-240

Min

Sec

| P.61 - Activează alarma A01 și definește comportamentul controlerului când  | 11 | P.61 - Enable alarm A01 and defines the behavior of the controller when the alarm |
|-----------------------------------------------------------------------------|----|-----------------------------------------------------------------------------------|
| alarma este activă:                                                         |    | is active:                                                                        |
| OFF - Alarmă dezactivată                                                    |    | OFF - Alarm disabled                                                              |
| ON - Alarmă activată, numai vizual                                          |    | ON - Alarm enabled, only visual                                                   |
| ALA - Alarmă activată, releu alarmă globală alimentat (dacă este setat)     |    | ALA - Alarm enabled, global alarm relay energized (if set)                        |
| DISC - Alarmă activată, pas deconectare                                     |    | DISC - Alarm enabled, logoff step                                                 |
| A + D = Releu alarmă alimentat şi deconectarea paşilor.                     |    | A + D = Alarm relay energized and disconnection of the steps.                     |
| Notă: Când accesați parametrii P61, P.64, P67 etc., afişajul auxiliar arată |    | Note: When you access the parameters P61, P.64, P67, etc., the auxiliary          |
| codul alarmei relative.                                                     |    | display shows the relative alarm code.                                            |
| P.62 - Alarmă întârziere A01.                                               |    | P.62 - Delay alarm A01.                                                           |
| P.63 - Unitatea alarmei de întârziere A01.                                  |    | P.63 - Unit of delay alarm A01.                                                   |
| P.64 – Asemănător cu P.61 pentru alarma A02.                                |    | <b>P.64</b> – Like P.61 for alarm A02.                                            |
| P.65 – Asemănător cu P.62 pentru alarma A02.                                |    | <b>P.65</b> – Like P.62 for alarm A02.                                            |
| P.66 – Asemănător cu P.63 pentru alarma A02.                                |    | <b>P.66</b> – Like P.63 for alarm A02.                                            |
|                                                                             |    |                                                                                   |
| P.97 – Asemănător cu P.61 pentru alarma A13.                                |    | <b>P.97</b> – Like P.61 for alarm A13.                                            |
| P.98 – Asemănător cu P.62 pentru alarma A13.                                |    | <b>P.98</b> – Like P.62 for alarm A13.                                            |
| P.99 – Asemănător cu P.63 pentru alarma A13.                                |    | <b>P.99</b> – Like P.63 for alarm A13.                                            |

#### <u>Alarme</u>

- Când este generată o alarmă, afişajul va arăta o pictogramă de alarmă, codul şi descrierea alarmei în limba selectată.
- Dacă tastele de navigare din pagini sunt apăsate, mesajul defilant care arată indicaţiile alarmei va dispărea pentru moment, pentru a reapărea din nou după 30 de secunde.
- Alarmele sunt resetate automat, imediat ce condiţiile alarmei care le-au generat dispar.
- În cazul uneia sau al mai multor alarme, comportamentul DCRL depinde de setările proprietăților alarmelor active.

## Descriere alarme

| COD | ALARMĂ                             | DESCRIERE                                                                                                    |
|-----|------------------------------------|----------------------------------------------------------------------------------------------------|
| A01 | Sub-compensare                     | În modul automat, toți pașii<br>disponibili sunt conectați, dar cosphi<br>încă este mai inductiv decât valoarea<br>de referință.                                                                                                    |
| A02 | Supra-compensare                   | In modul automat, toți paşii sunt<br>deconectați, dar cosphi încă este mai<br>capacitiv decât valoarea de referință.                                                                                                    |
| A03 | Curent prea mic                    | Curentul care curge între intrările de<br>curent este mai mic decât gama de<br>măsurare minimă.<br>Această condiție poate apărea în<br>mod normal, dacă stația nu are nicio<br>sarcină.                                                                                           |
| A04 | Curent prea mare                   | Curentul care curge între intrările de<br>curent este mai mic decât gama de<br>măsurare minimă.                                                                                                    |
| A05 | Tensiune prea mică                 | Tensiunea măsurată este mai mică<br>decât pragul setat cu P.42.                                                                                                    |
| A06 | Tensiune prea mare                 | Tensiunea măsurată este mai mare<br>decât pragul setat cu P.41.                                                                                                    |
| A07 | Suprasarcină curent<br>condensator | Suprasarcina curentului<br>condensatorului calculată este mai<br>mare decât pragul setat cu P.32 şi<br>P.33. După ce condițiile de alarmă<br>au dispărut, mesajul alarmei rămâne<br>afişat timp de 5 minute sau până<br>când utilizatorul apasă o tastă de pe<br>partea frontală. |
| A08 | Temperatură prea mare              | Temperatura panoului este mai mare<br>decât pragul setat cu P.39.                                                                                                    |
| A09 | Micro-întrerupere                  | A avut loc o micro-întrerupere la<br>intrările de tensiune ale liniei, care a<br>durat mai mult de 8 ms.                                                                                                    |
| A10 | THD tensiune prea mare             | THD-ul tensiunii stației este mai<br>mare decât pragul setat cu P.43.                                                                                                    |
| A11 | THD curent prea mare               | THD-ul curentului stației este mai<br>mare decât pragul setat cu P.44.                                                                                                    |
| A12 | Întreținere necesară               | Intervalul de întreținere setat cu P.45<br>a expirat. Pentru a reseta alarma,<br>utilizați comanda C.01 (consultați<br>Meniul comenzilor).                                                                                                    |
| A13 | Eroare pas                         | Puterea reziduală a unuia sau a mai<br>multor pași este mai mică decât<br>pragul minim setat cu P.40.                                                                                                    |

## Alarms

- When an alarm is generated, the display will show an alarm icon, the code and the description of the alarm in the language selected.
- If the navigation keys in the pages are pressed, the scrolling message showing the alarm indications will disappear momentarily, to reappear again after 30 seconds.
- Alarms are automatically resetted as soon as the alarm conditions that have generated them disappear.
- In the case of one or more alarms, the behaviour of the DCRL depends on the *properties* settings of the active alarms.

## Alarm description

| COD | ALARM                         | DESCRIPTION                                                                                                    |
|-----|-------------------------------|----------------------------------------------------------------------------------------------------|
| A01 | Undercompensation             | In automatic mode, all the available steps<br>are connected but the cosphi is still more<br>inductive than the setpoint.                                                                                                    |
| A02 | Overcompensation              | In automatic mode, all the steps are disconnected but the cosphi is still more capacitive than the setpoint.                                                                                                    |
| A03 | Current too low               | The current flowing in the current inputs<br>is lower than minimum measuring range.<br>This condition can occour normally if the<br>plant has no load.                                                                                                    |
| A04 | Current too high              | The current flowing in the current inputs is lower than minimum measuring range.                                                                                                    |
| A05 | Voltage too low               | The measured voltage is lower than the threshold set with P.42.                                                                                                    |
| A06 | Voltage too high              | The measured voltage is higher than the threshold set with P.41.                                                                                                    |
| A07 | Capacitor current<br>overload | The calculated capacitor current overload<br>is higher than threshold set with P.32 and<br>P.33. After the alarm conditions have<br>disappeared, the alarm message<br>remains shown for the following 5 min or<br>until the user presses a key on the front. |
| A08 | Temperature too high          | The panel temperature is higher than threshold set with P.39.                                                                                                    |
| A09 | No-Voltage release            | A no-voltage release has occoured on<br>the line voltage inputs, lasting more than<br>8ms.                                                                                                    |
| A10 | Voltage THD too high          | The THD of the plant voltage is higher than the threshold set with P.43.                                                                                                    |
| A11 | Current THD too high          | The THD of the plant current is higher than the threshold set with P.44.                                                                                                    |
| A12 | Maintenance requested         | The maintenance interval set with P.45 has elapsed. To reset the alarm use the command C.01 (see Command menu).                                                                                                    |
| A13 | Step failure                  | The residual power of one or more steps<br>is lower than minimum threshold set with<br>P.40.                                                                                                    |

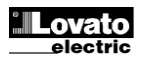

## Proprietăți implicite alarme

## Default alarm properties

| Cod | Descriere                       | Activare | Releu alarmă | Deconectare | Întârziere |
|-----|---------------------------------|----------|--------------|-------------|------------|
| A01 | Sub-compensare                  | •        | ٠            |             | 15 min     |
| A02 | Supra-compensare                | •        |              |             | 120 s      |
| A03 | Curent prea mic                 | •        |              | •           | 5 s        |
| A04 | Curent prea mare                | •        |              |             | 120 s      |
| A05 | Tensiune prea mică              | •        | ٠            |             | 5 s        |
| A06 | Tensiune prea mare              | •        | ٠            |             | 15 min     |
| A07 | Suprasarcină curent condensator | •        | •            | •           | 180 s      |
| A08 | Temperatură prea mare           | •        | ٠            | •           | 30 s       |
| A09 | Micro-întrerupere               | •        |              | •           | 0 s        |
| A10 | THD tensiune prea mare          | •        | •            | •           | 120 s      |
| A11 | THD curent prea mare            | •        | •            | •           | 120 s      |
| A12 | Întreținere necesară            | •        |              |             | 0s         |
| A13 | Eroare pas                      | •        | •            |             | 0s         |

| Cod. | Description                | Enable | Alarm relay | Disconnection | Delay  |
|------|----------------------------|--------|-------------|---------------|--------|
| A01  | Undercompensation          | •      | •           |               | 15 min |
| A02  | Overcompensation           | •      |             |               | 120 s  |
| A03  | Current too low            | •      |             | •             | 5 s    |
| A04  | Current too high           | •      |             |               | 120 s  |
| A05  | Voltage too low            | •      | •           |               | 5 s    |
| A06  | Voltage too high           | ٠      | •           |               | 15 min |
| A07  | Capacitor current overload | •      | •           | •             | 180 s  |
| A08  | Temperature too high       | •      | •           | •             | 30 s   |
| A09  | No-Voltage release         | ٠      |             | ٠             | 0 s    |
| A10  | Voltage THD too high       | ٠      | ٠           | ٠             | 120 s  |
| A11  | Current THD too high       | ٠      | ٠           | ٠             | 120 s  |
| A12  | Maintenance requested      | ٠      |             |               | 0s     |
| A13  | Step failure               | •      | •           |               | 0s     |

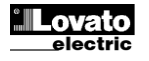

## Meniul comenzilor

- Meniul comenzilor permite executarea unor operatiuni ocazionale cum ar fi resetarea vârfurilor de citire, golirea contoarelor, resetarea alarmelor etc.
- În cazul în care a fost introdusă parola de nivel avansat, atunci meniul comenzilor permite executarea operaţiunilor automate utile pentru configuraţia dispozitivului.
- Următorul tabel listează funcțiile disponibile în meniul comenzilor, divizate de nivelul de acces necesar.
- Cu controlerul în mod MAN, apăsați butonul MODE timp de 5 secunde.
- Apăsați ▲ pentru a selecta CMD.
- Apăsați MAN-AUT pentru a accesa Meniul comenzilor.
- Selectați comanda dorită cu MODE sau MAN-AUT.
- Apăsaţi şi menţineţi timp de trei secunde ▲ dacă doriţi să executaţi comanda selectată. DCRL arată ok? cu o numărătoare inversă.

| COD. | COMANDĂ              | NIVEL DE<br>ACCES | DESCRIERE                                                               |
|------|----------------------|-------------------|-------------------------------------------------------------------------|
| C01  | RESETARE ÎNTREȚINERE | Avansat           | Resetare interval de service<br>pentru întreținere.                     |
| C02  | RESETARE NUMĂRARE    | Avansat           | Resetarea contoarelor de<br>funcționare a pașilor.                      |
|      | PAŞI                 |                   |                                                                         |
| C03  | RESETARE REGLARE     | Avansat           | Reîncărcarea puterii programate<br>initial în reglarea puterii pasilor. |
|      | PUTERE PAŞI          |                   |                                                                         |
| C04  | DECETADE ODE DACI    | Avansat           | Resetarea contoarelor de ore de                                         |
|      | KESETAKE OKE PAŞI    |                   | funcționare pentru pași.                                                |
| C05  | Resetare VALORI max. | Avansat           | Resetarea valorilor maxime.                                             |
| C06  | RESETARE TPF         | Avansat           | Resetarea istoricului săptămânal                                        |
|      |                      |                   | al factorului de putere total.                                          |
|      | SĂPTĂMÂNAL           |                   |                                                                         |
| C07  | CONFIGURARE LA       | Avansat           | Resetarea programării de<br>configurare la valorile implicite din       |
|      | IMPLICIT             |                   | fabrică.                                                                |
| C08  | CONFIGURARE COPIE DE | Avansat           | Realizează o copie de rezervă a                                         |
|      | REZERVĂ              |                   | realizate de utilizator.                                                |
| C09  | CONFIGURARE          | Avansat           | Reîncarcă parametrii de setare                                          |
|      | RESTAURARE           |                   | utilizatorului.                                                         |

#### Commands menu

- The commands menu allows executing some occasional operations like reading peaks resetting, counters clearing, alarms reset, etc.
- If the Advanced level password has been entered, then the commands menu allows executing the automatic operations useful for the device configuration.
- The following table lists the functions available in the commands menu, divided by the access level required.
- Withcontrollerin MAN mode, press the MODE buttonfor 5 seconds.
- Press ▲ toselect CMD.
- PressMAN-AUT to access the Commands menu.
- Select the desired command with MODE or MAN-AUT.
- Pressand holdfor three seconds ▲ ifyou want to execute the selected command. DCRLshows ok? With a countdown.
- If you press and hold ▲ until the end of the countdown the command is executed, while if you release the key before the end, the command is canceled.

| COD | COMMAND             | PWD. ACCESS<br>LEVEL | DESCRIPTION                                                |
|-----|---------------------|----------------------|------------------------------------------------------------|
| C01 | RESET MAINTENANCE   | Advanced             | Reset maintenance service interval.                        |
| C02 | RESET STEP COUNT    | Advanced             | Reset step operation counters.                             |
| C03 | RESET STEP TRIMMING | Advanced             | Reload originally programmed<br>power into step trimming.  |
| C04 | RESET STEP HOURS    | Advanced             | Reset step operation hour meters.                          |
| C05 | Reset max VALUES    | Advanced             | Reset maximum peak values.                                 |
| C06 | RESET WEEKLY TPF    | Advanced             | Resets weekly total power factor<br>history.               |
| C07 | SETUP TO DEFAULT    | Advanced             | Resets setup programming to<br>factory default.            |
| C08 | SETUP BACKUP        | Advanced             | Makes a backup copy of user setup<br>parameters settings.  |
| C09 | SETUP RESTORE       | Advanced             | Reloads setup parameters with the backup of user settings. |

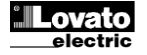

#### Utilizarea modulului dongle CX02

- Modulul dongle CX02 oferă capabilitate de punct de acces WiFi pentru conexiune la PC, tabletă sau smartphone-uri. În plus, acesta oferă şi posibilitatea de stocare şi de transferare a unui bloc de date de la/către DCRL.
- Introduceți interfața CX02 în portul IR al DCRL pe placa frontală.
- Activați CX02, apăsând butonul timp de 2 sec.
- Aşteptaţi până când ledul *LINK* se aprinde intermitent în culoarea portocalie.
- Apăsați de 3 ori consecutiv și rapid pe butonul modulului dongle.
- În acest moment, afişajul DCRL prezintă primele 6 comenzi posibile (D1...D6).
- Apăsaţi ▲ ▼ pentru a selecta comanda dorită.

 Apăsaţi MAN-AUT pentru a executa comanda dorită. Unitatea va solicita o confirmare (OK?). Apăsaţi din nou pe MAN-AUT pentru a confirma sau pe MODE pentru a anula.

• Următorul tabel prezintă comenzile posibile:

| COD | COMANDĂ                   | DESCRIERE                                                               |
|-----|---------------------------|-------------------------------------------------------------------------|
| D1  | CONFIGURARE DISPOZITIV    | Copie setările de configurare de la<br>DCRL la CX02.                    |
|     | ►CX02                     |                                                                         |
| D2  | CONFIGURARE CX02          | Copie setările de configurare de la<br>CX02 la DCRL.                    |
|     | ► DISPOZITIV              |                                                                         |
| D3  | CLONARE DISPOZITIV → CX02 | Copie setările de configurare și<br>datele de lucru de la DCRL la CX02. |
| D4  | CLONARE CX02 → DISPOZITIV | Copie setările de configurare și<br>datele de lucru de la CX02 la DCRL. |
| D5  | INFO DATE CX02            | Arată informațiile despre datele<br>stocate în CX02.                    |
| D6  | IEŞIRE                    | lese din meniul dongle.                                                 |

• Pentru detalii suplimentare, consultați manualul de utilizare CX02.

## CX02 Dongle usage

- The CX02 dongle offers WiFi Access point capability for connection to PC, Tablet or smartphones. In addition to this function it also offer the possibility to store and transfer a block of data from/to the DCRL.
- Insert the interface CX02 into the IR port of DCRL on the front plate.
- Switch CX02 on by pressing the button for 2 sec.
- Wait until the LINK LED becomes orange flashing.
- Press 3 times consecutively and fast the dongle button.
- At this point the display of the DCRL shows the first of the 6 possible commands (D1...D6).
- Press ▲ ▼ to select the desired command.
- Press MAN-AUT to execute the selected command. The unit will prompt for a confirmation (OK?). Press once again MAN-AUT to confirm or MODE to cancel.
- The following table lists the possible commands:

| COD | COMMAND             | DESCRIPTION                                               |
|-----|---------------------|-----------------------------------------------------------|
| D1  | SETUP DEVICE → CX02 | Copies Setup settings from DCRL to<br>CX02.               |
| D2  | SETUP CX02 → DEVICE | Copies Setup settings from CX02 to<br>DCRL.               |
| D3  | CLONE DEVICE →CX02  | Copies Setup settings and working data from DCRL to CX02. |
| D4  | CLONE CX₀2 → DEVICE | Copies Setup settings and working data from CX02 to DCRL. |
| D5  | INFO DATA CX02      | Shows information about data stored into CX02.            |
| D6  | EXIT                | Exits from dongle menu.                                   |

• For additional details see CX02 Operating manual.

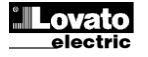

#### Instalare

- DCRL este conceput pentru instalare încastrată. Cu montarea corectă, acesta garantează protecție frontală de gradul IP54.
- Din interiorul panoului, pentru fiecare patru cleme de fixare, poziționați clema într-unul dintre cele două ghidaje de glisare, apoi apăsați pe colţul clemei până când se fixează cel de-al doilea ghidaj.
- Apăsați clema în față, apăsând pe laturile acesteia și glisând-o pe ghidaje până când se apasă complet pe suprafața interioară a panoului.

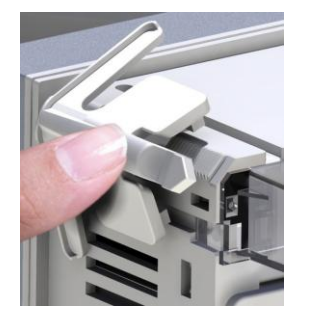

• Pentru conexiunea electrică, consultați schemele electrice din capitolul dedicat și cerințele incluse în tabelul caracteristicilor tehnice.

## Installation

- DCRL is designed for flush-mount installation. With proper mounting, it guarantees IP54 front protection.
- From inside the panel, for each four of the fixing clips, position the clip in one of the two sliding guide, then press on the clip corner until the second guide snaps in.
- Push the clip forward pressing on its side and making it slide on the guides until it presses completely on the internal surface of the panel.

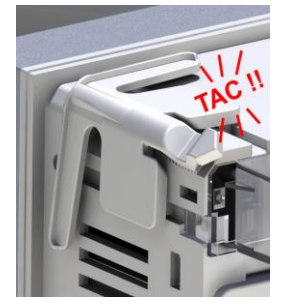

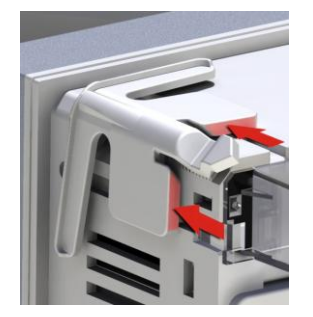

• For the electrical connection see the wiring diagrams in the dedicated chapter and the requirements reported in the technical characteristics table.

#### **Scheme electrice**

## Wiring diagrams

|                    | AVERTIZARE!                                                           | WARNING!                                                        |  |
|--------------------|-----------------------------------------------------------------------|-----------------------------------------------------------------|--|
|                    | Deconectați tensiunea și alimentarea când lucrați asupra<br>bornelor. | Disconnect the line and the supply when operating on terminals. |  |
|                    |                                                                       |                                                                 |  |
| Cablai trifazic st | andard                                                                | tandard Three-phase wiring                                      |  |

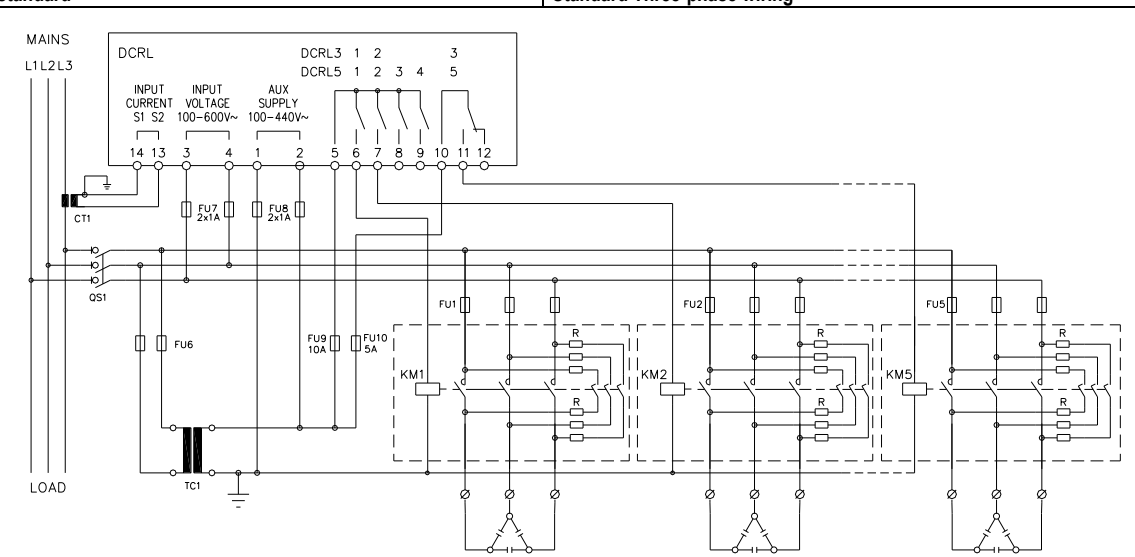

| CONEXINE STANDARD TRIFAZATĂ (implicit)<br>Configurare implicită a cablajului pentru aplicații standard                                                                                                    |  |                                            | T                                                                           | THREE-PHASE STANDARD CONNECTION (default)<br>Default wiring configuration for standard applications.                                                                                                    |                                         |  |
|----------------------------------------------------------------------------------------------------|--|--------------------------------------------|-----------------------------------------------------------------------------|----------------------------------------------------------------------------------------------------|-----------------------------------------|--|
| Măsură tensiune                                                                                                    |  | 1 citire de tensiune fază-la-fază L1-L2 Vo |                                                                             | /oltage measure                                                                                                    | 1 ph-to-ph voltage reading L1-L2        |  |
| Măsură curent                                                                                                    |  | Fază L3 Cu                                 |                                                                             | Current measure                                                                                                    | L3 phase                                |  |
| Deviere unghi fază                                                                                                    |  | Între V (L1-L2 ) și I (L3) ⇒ 90° Pł        |                                                                             | Phase angle offset                                                                                                    | Between V (L1-L2) and I (L3) ⇒ 90°      |  |
| Măsura curentului de suprasarcină a<br>condensatorului                                                                                                    |  | 1 citire calculată pe L1-L2 Ca             |                                                                             | Capacitor overload current measure                                                                                                    | 1 reading calculated on L1-L2           |  |
| Setare parametri                                                                                                    |  | P.03 = L3<br>P.05 = L1-L2<br>P.24 = 3PH    | Ρ                                                                           | Parameter setting                                                                                                    | P.03 = L3<br>P.05 = L1-L2<br>P.24 = 3PH |  |
| NOTE     Pentru conexiunea trifazică, intrarea tensiunii trebuie conectată fază la fază; transformatorul de curent trebuie conectat la faza rămasă.     Polaritatea intrării curentului/tensiunii nu are nicio influență. |  |                                            |                                                                             | NOTES                                                                                                    |                                         |  |
|                                                                                                    |  |                                            | nii trebuie conectată fază<br>onectat la faza rămasă.<br>e nicio influență. | <ul> <li>For three-phase connection, the voltage input must be connected phase to phase; the current transformer must be connected on the remaining phase.</li> <li>The polarity of the current/voltage input is indifferent.</li> </ul> |                                         |  |

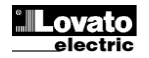

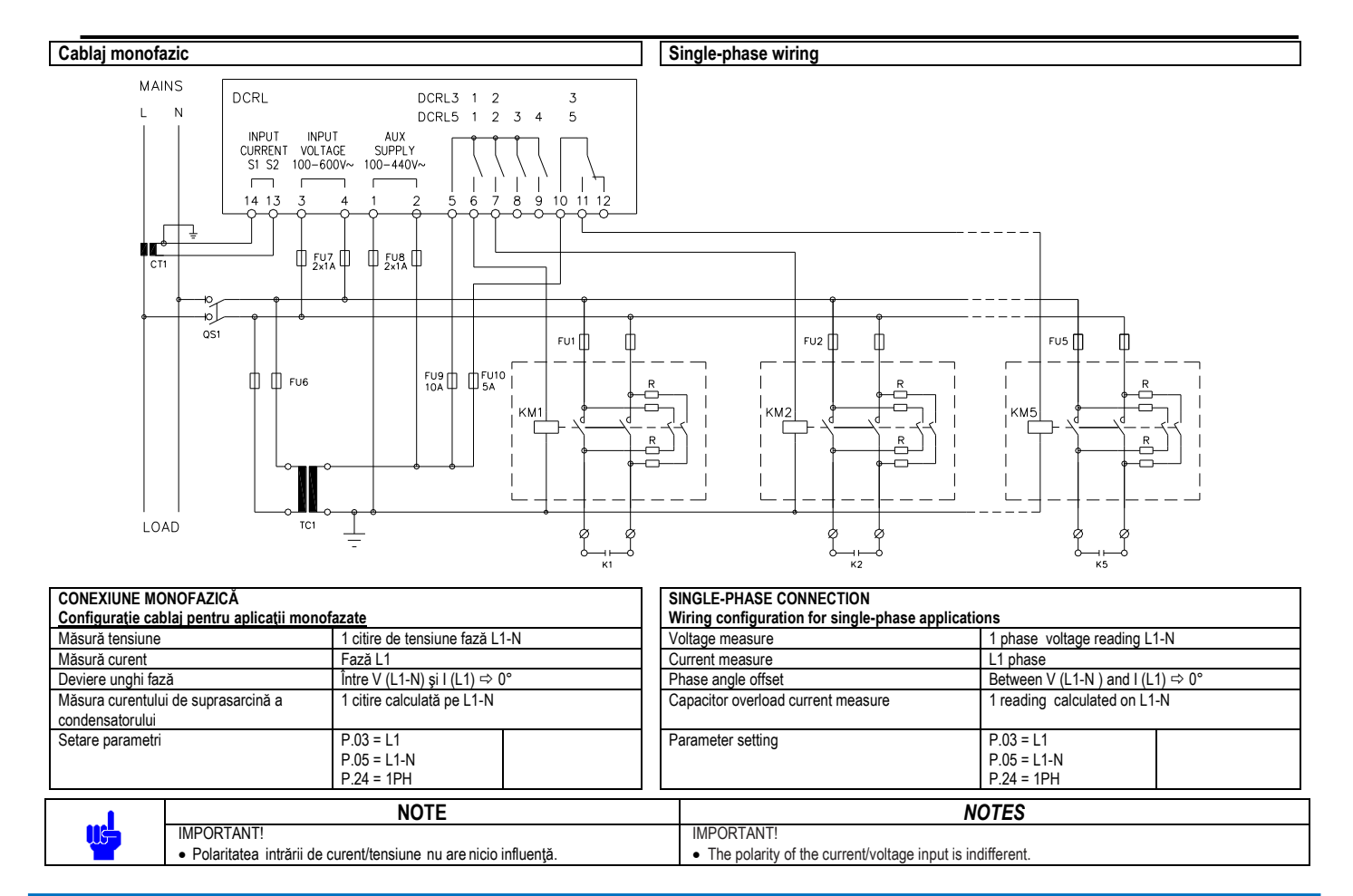

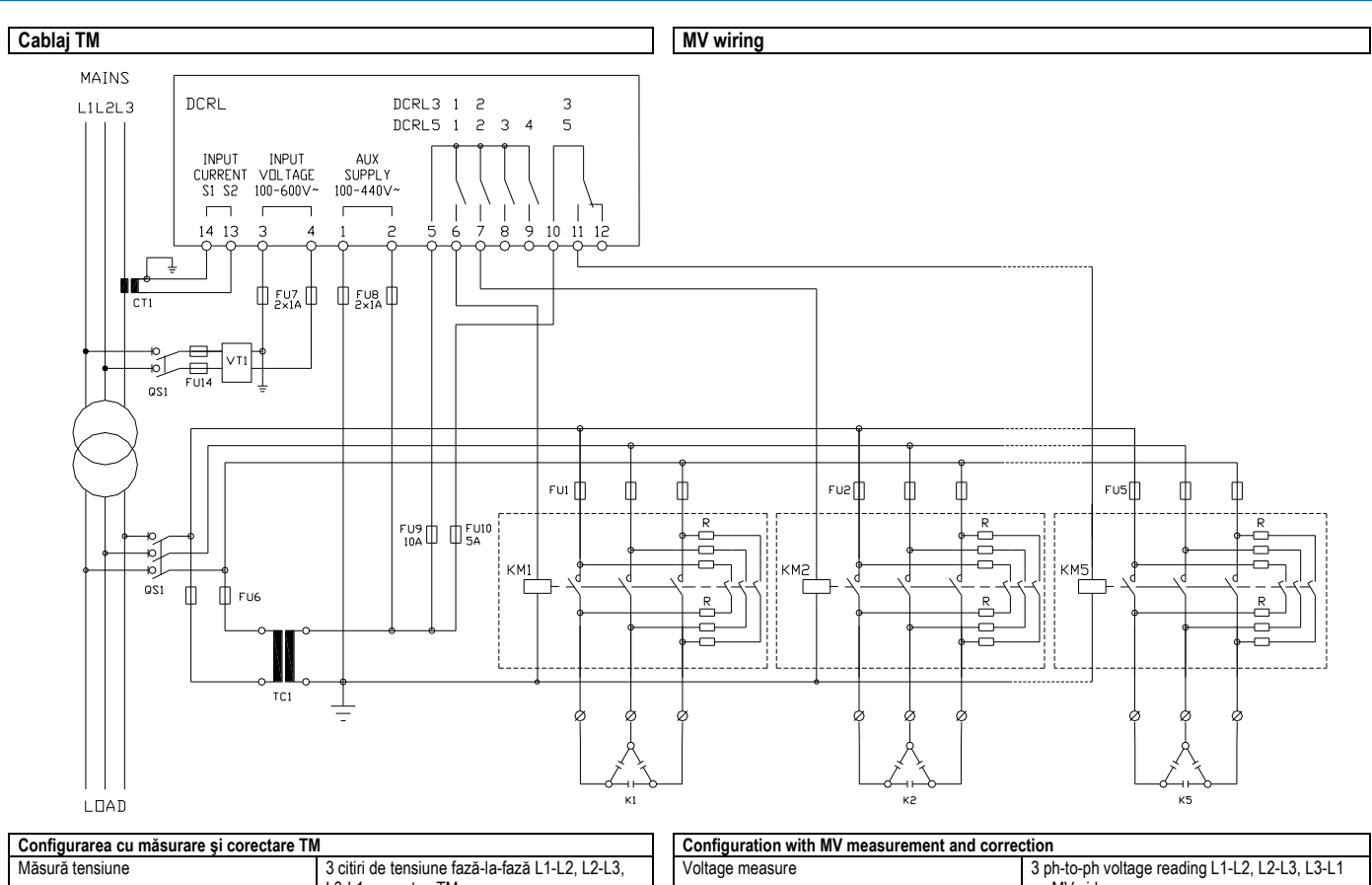

| Configurarea cu măsurare și corectare TM               |                                                                       |                                       | ] [ | Configuration with MV measurement and correction |                                                              |                                         |
|--------------------------------------------------------|-----------------------------------------------------------------------|---------------------------------------|-----|--------------------------------------------------|--------------------------------------------------------------|-----------------------------------------|
| Măsură tensiune                                        | 3 citiri de tensiune fază-la-fază L1-L2, L2-L3,<br>L3-L1 pe partea TM |                                       |     | Voltage measure                                  | 3 ph-to-ph voltage reading L1-L2, L2-L3, L3-L1<br>on MV side |                                         |
| Măsură curent                                          | Fază L1-L2-L3                                                         |                                       | 1 [ | Current measure                                  | L1-L2-L3 phase                                               |                                         |
| Deviere unghi fază                                     | 90°                                                                   |                                       | ] [ | Phase angle offset                               | 90°                                                          |                                         |
| Măsura curentului de suprasarcină a<br>condensatorului | dezactivată                                                           |                                       |     | Capacitor overload current measure               | disabilitato                                                 |                                         |
| Setare parametri                                       | P.03 = L3<br>P.05 = L1-L2<br>P.24 = 3PH                               | P.34 = VT primar<br>P35 = VT secundar |     | Parameter setting                                | P.03 = L3<br>P.05 = L1-L2<br>P.24 = 3PH                      | P.34 = VT primary<br>P35 = VT secondary |

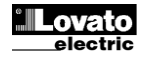

04/03/2014

#### **Terminals position**

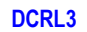

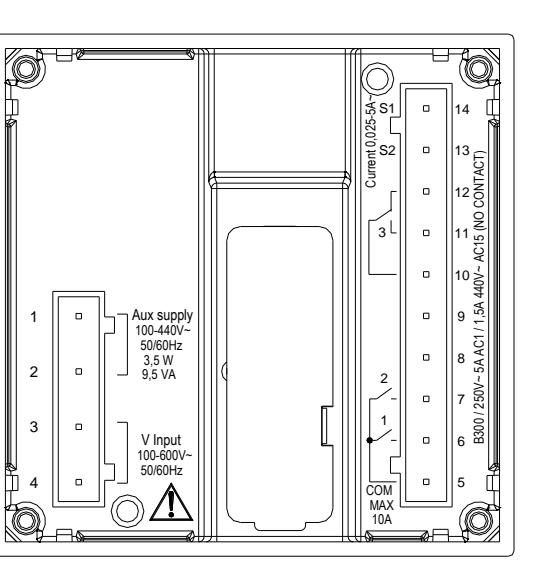

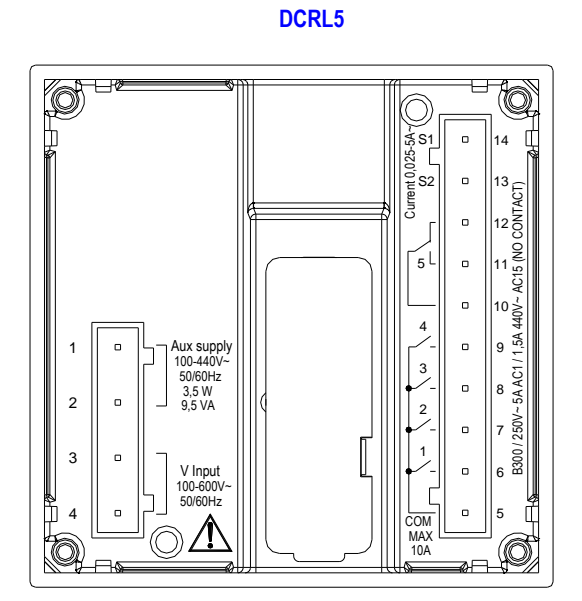

Mechanical dimensions and front panel cutout (mm)

## Dimensiunile mecanice și decuparea în panoul frontal (mm)

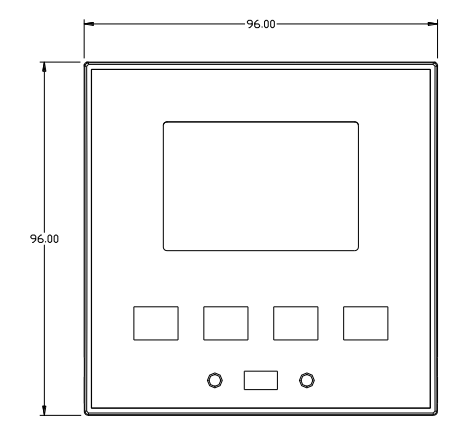

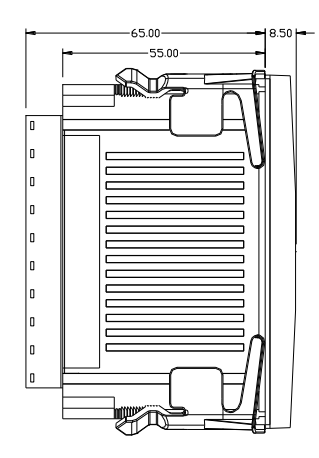

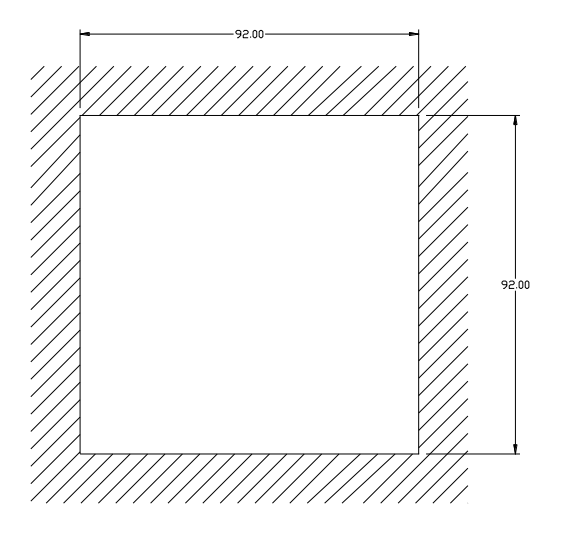

#### Caracteristici tehnice

| Alimentare                              |                                                 |
|-----------------------------------------|-------------------------------------------------|
| Tensiune nominală Us 0                  | 100 - 440 V~                                    |
|                                         | 110 - 250 V=                                    |
| Interval tensiune de operare            | 90 - 484 V~                                     |
|                                         | 93,5 - 300 V=                                   |
| Frecvență                               | 45 - 66 Hz                                      |
| Consum/disipare putere                  | 3,5 W – 9,5 VA                                  |
| Micro-întrerupere                       | >= 8 ms                                         |
| Timp imunitate pentru micro-întreruperi | <= 25 ms                                        |
| Siguranțe electrice recomandate         | F1A (rapid)                                     |
| Intrări tensiune                        |                                                 |
| Tensiune nominală maximă Ue             | 600 V c.a. L-L (346 V c.a. L-N)                 |
| Interval de măsurare                    | 50720 V L-L (415 V c.a. L-N)                    |
| Interval frecvență                      | 4565 Hz                                         |
| Metodă de măsurare                      | RMS real                                        |
| Impedanță intrare măsurare              | > 0,55 MΩ L-N                                   |
|                                         | > 1,10 MΩ L-L                                   |
| Mod cablai                              | Sistem monofazic, bifazic, trifazic cu sau fără |
|                                         | neutru sau sistem trifazic echilibrat.          |
| Acuratețea măsurătorii                  | 1% ± 0,5 unitate                                |
| Siguranțe electrice recomandate         | F1A (rapid)                                     |

#### Technical characteristics

| Supply                           |                                                 |
|----------------------------------|-------------------------------------------------|
| Rated voltage Us                 | 100 - 440V~                                     |
|                                  | 110 - 250V=                                     |
| Operating voltage range          | 90 - 484V~                                      |
|                                  | 93,5 - 300V=                                    |
| Frequency                        | 45 - 66Hz                                       |
| Power consumption/dissipation    | 3.5W – 9.5VA                                    |
| No-voltage release               | >= 8ms                                          |
| Immunity time for microbreakings | <= 25ms                                         |
| Recommended fuses                | F1A (fast)                                      |
| Voltage inputs                   |                                                 |
| Maximum rated voltage Ue         | 600VAC L-L (346VAC L-N)                         |
| Measuring range                  | 50720V L-L (415VAC L-N)                         |
| Frequency range                  | 4565Hz                                          |
| Measuring method                 | True RMS                                        |
| Measuring input impedance        | > 0.55MΩ L-N                                    |
|                                  | > 1,10MΩ L-L                                    |
| Wiring mode                      | Single-phase, two-phase, three-phase with or    |
| -                                | without neutral or balanced three-phase system. |
| Accuracy of measurement          | 1% ±0,5 digit                                   |
| Recommended fuses                | F1A (fast)                                      |

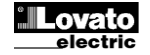

| Intrări curent                                                                                                    |                                                                                                    | Current inputs                                                                                                    |                                                                                                    |
|----------------------------------------------------------------------------------------------------|----------------------------------------------------------------------------------------------------|----------------------------------------------------------------------------------------------------|----------------------------------------------------------------------------------------------------|
| Curent nominal le 1 A~ sau 5 A~                                                                                                    |                                                                                                    | Rated current le                                                                                                    | 1A~ or 5A~                                                                                                    |
| Interval de măsurare                                                                                                    | erval de măsurare Pentru scara 5 A: 0,025 - 6 A~<br>Pentru scara 1A: 0,025 - 1,2 A~                                                                                                    |                                                                                                    | For 5A scale: 0.025 - 6A~<br>For 1A scale: 0.025 - 1.2A~                                                                                                    |
| Tip de intrare                                                                                                    | Şuntare asigurată de un transformator de<br>curent extern (tensiune redusă). Max. 5 A                                                                                                    | Type of input                                                                                                    | Shunt supplied by an external current transformer (low voltage). Max. 5A                                                                                                    |
| Metodă de măsurare                                                                                                    | RMS real                                                                                                    | Measuring method                                                                                                    | True RMS                                                                                                    |
| Capacitate suprasarcină                                                                                                    | +20% le                                                                                                    | Overload capacity                                                                                                    | +20% le                                                                                                    |
| Valoare maximă suprasarcină                                                                                                    | 50 A pentru 1 secundă                                                                                                    | Overload peak                                                                                                    | 50A for 1 second                                                                                                    |
| Acuratețea măsurătorii                                                                                                    | ± 1% (0,11,2 ln) ± 0,5 unitate                                                                                                    | Accuracy of measurement                                                                                                    | ± 1% (0,11,2In) ±0,5 digit                                                                                                    |
| Consum putere                                                                                                    | <0,6 VA                                                                                                    | Power consumption                                                                                                    | <0.6VA                                                                                                    |
| Precizie de măsurare                                                                                                    |                                                                                                    | Measuring accuracy                                                                                                    |                                                                                                    |
| Tensiune linie                                                                                                    | ±0,5% f.s. ±1 unitate                                                                                                    | Line voltage                                                                                                    | ±0.5% f.s. ±1digit                                                                                                    |
| leşire releu: DCRL3 OUT 1 - 2/DCRL5 OUT 1 - 4                                                                                                    |                                                                                                    | Relay output: DCRL3 OUT 1 - 2 / DCRL5 O                                                                                                    | JT 1 - 4                                                                                                    |
| Tip contact                                                                                                    |                                                                                                    | Contact type                                                                                                    |                                                                                                    |
| DCRL3<br>DCRL5                                                                                                    | 2 x 1 NO + contact comun<br>4 x 1 NO + contact comun                                                                                                    | DCRL3<br>DCRL5                                                                                                    | 2 x 1 NO + contact common<br>4 x 1 NO + contact common                                                                                                    |
| Clasificare UL                                                                                                    | B300<br>30 V= 1 A putere de închidere                                                                                                    | UL Rating                                                                                                    | B300<br>30V= 1A Pilot Duty                                                                                                    |
| Tensiune nominală max.                                                                                                    | 440 V~                                                                                                    | Max rated voltage                                                                                                    | 440V~                                                                                                    |
| Curent nominal                                                                                                    | AC1-5A 250 V~ AC15-1,5 A 440 V~                                                                                                    | Rated current                                                                                                    | AC1-5A 250V~ AC15-1,5A 440V~                                                                                                    |
| Curent maxim la contactul comun                                                                                                    | 10 A                                                                                                    | Maximum current at contact common                                                                                                    | 10A                                                                                                    |
| Anduranță mecanică/electrică                                                                                                    | 1x10 <sup>7</sup> /1x10 <sup>5</sup> operațiuni                                                                                                    | Mechanical / electrical endurance                                                                                                    | 1x10 <sup>7</sup> / 1x10 <sup>5</sup> ops                                                                                                    |
| leşire releu: DCRL3 OUT 3/DCRL5 OUT 5                                                                                                    |                                                                                                    | Relay output: DCRL3 OUT 3 / DCRL5 OUT                                                                                                    | 5                                                                                                    |
| Tip contact                                                                                                    | 1 comutare                                                                                                    | Contact type                                                                                                    | 1 changeover                                                                                                    |
| Clasificare UL                                                                                                    | B300/30 V= 1 A putere de închidere                                                                                                    | UL Rating                                                                                                    | B300 / 30V= 1A pilot duty                                                                                                    |
| Tensiune nominală max.                                                                                                    | 415V~                                                                                                    | Max rated voltage                                                                                                    | 415V~                                                                                                    |
| Curent nominal                                                                                                    | AC1-5A 250 V~ AC15-1,5 A 440 V~<br>(numai NO)                                                                                                    | Rated current                                                                                                    | AC1-5A 250V~ AC15-1,5A 440V~ (NO only)                                                                                                    |
| Anduranță mecanică/electrică                                                                                                    | 1x10 <sup>7</sup> /1x10 <sup>5</sup> operaţiuni                                                                                                    | Mechanical / electrical endurance                                                                                                    | 1x10 <sup>7</sup> / 1x10 <sup>5</sup> ops                                                                                                    |
| Tensiune izolație                                                                                                    |                                                                                                    | Insulation voltage                                                                                                    |                                                                                                    |
| Tensiune nominală izolație Ui                                                                                                    | 600V~                                                                                                    | Rated insulation voltage Ui                                                                                                    | 600V~                                                                                                    |
| Tensiune nominală de rezistență la impuls Uimp                                                                                                    | 9,5kV                                                                                                    | Rated impulse withstand voltage Uimp                                                                                                    | 9.5kV                                                                                                    |
| Tensiune de rezistență la frecvență putere                                                                                                    | 5,2kV                                                                                                    | Power frequency withstand voltage                                                                                                    | 5,2kV                                                                                                    |
| Condiții ambientale de operare                                                                                                    |                                                                                                    | Ambient operating conditions                                                                                                    |                                                                                                    |
| l'emperatura de operare                                                                                                    | -20 - +60°C                                                                                                    | Operating temperature                                                                                                    | -20 - +60°C                                                                                                    |
| <b>T</b> 1 1 1                                                                                                    | 00 0000                                                                                                    |                                                                                                    | 00 0000                                                                                                    |
| Temperatura de stocare                                                                                                    | -30 - +80°C                                                                                                    | Storage temperature                                                                                                    | -30 - +80°C                                                                                                    |
| Temperatura de stocare<br>Umiditate relativă                                                                                                    | -30 - +80°C<br><80% (IEC/EN 60068-2-78)                                                                                                    | Storage temperature<br>Relative humidity                                                                                                    | -30 - +80°C<br><80% (IEC/EN 60068-2-78)                                                                                                    |
| Temperatura de stocare<br>Umiditate relativă<br>Grad de poluare maxim                                                                                                    | -30 - +80°C<br><80% (IEC/EN 60068-2-78)<br>2                                                                                                    | Storage temperature<br>Relative humidity<br>Maximum pollution degree                                                                                                    | -30 - +80°C<br><80% (IEC/EN 60068-2-78)<br>2                                                                                                    |
| Temperatura de stocare<br>Umiditate relativă<br>Grad de poluare maxim<br>Categorie suprasarcină<br>Categorie măsuraro                                                                                                    | -30 - +80°C<br><80% (IEC/EN 60068-2-78)<br>2<br>3                                                                                                    | Storage temperature           Relative humidity           Maximum pollution degree           Overvoltage category           Mesonement externation                                                                                                    | -30 - +80°C<br><80% (IEC/EN 60068-2-78)<br>2<br>3                                                                                                    |
| Temperatura de stocare<br>Umiditate relativă<br>Grad de poluare maxim<br>Categorie suprasarcină<br>Categorie măsurare                                                                                                    | -30 - +80°C<br><80% (IEC/EN 60068-2-78)<br>2<br>3<br>III<br>7/ADDM (IEC/EN 60068-2-61)                                                                                                    | Storage temperature           Relative humidity           Maximum pollution degree           Overvoltage category           Measurement category                                                                                                    | -30 - +80°C<br><80% (IEC/EN 60068-2-78)<br>2<br>3<br>III<br>7/APDM /ICC/EN 60068 2 61)                                                                                                    |
| Temperatura de stocare<br>Umiditate relativă<br>Grad de poluare maxim<br>Categorie suprasarcină<br>Categorie măsurare<br>Secvență climatică<br>Paristentă la soc                                                                                                    | -30 - +80°C<br><80% (IEC/EN 60068-2-78)<br>2<br>3<br>III<br>Z/ABDM (IEC/EN 60068-2-61)<br>15c (IEC/EN 60068-2-21)                                                                                                    | Storage temperature           Relative humidity           Maximum pollution degree           Overvoltage category           Measurement category           Climatic sequence           Shorage                                                                                                    | -30 - +80°C<br><80% (IEC/EN 60068-2-78)<br>2<br>3<br>III<br>Z/ABDM (IEC/EN 60068-2-61)<br>150 (IEC/EN 60068-2-27)                                                                                                    |
| Temperatura de stocare<br>Umiditate relativă<br>Grad de poluare maxim<br>Categorie suprasarcină<br>Categorie măsurare<br>Secvență climatică<br>Rezistență la şoc<br>Pezistență la vibratii                                                                                                    | -30 - +80°C<br><80% (IEC/EN 60068-2-78)<br>2<br>3<br>III<br>Z/ABDM (IEC/EN 60068-2-61)<br>15g (IEC/EN 60068-2-27)<br>0.76 (IEC/EN 60068-2-6)                                                                                                    | Storage temperature<br>Relative humidity<br>Maximum pollution degree<br>Overvoltage category<br>Measurement category<br>Climatic sequence<br>Shock resistance<br>Vibration resistance                                                                                                    | -30 - +80°C<br><80% (IEC/EN 60068-2-78)<br>2<br>3<br>III<br>Z/ABDM (IEC/EN 60068-2-61)<br>15g (IEC/EN 60068-2-61)<br>0.7a (IEC/EN 60068-2-6)                                                                                                    |
| Temperatura de stocare<br>Umiditate relativă<br>Grad de poluare maxim<br>Categorie suprasarcină<br>Categorie măsurare<br>Secvență climatică<br>Rezistență la şoc<br>Rezistență la vibrații<br>Conevimi                                                                                                    | -30 - +80°C<br><80% (IEC/EN 60068-2-78)<br>2<br>3<br>III<br>Z/ABDM (IEC/EN 60068-2-61)<br>15g (IEC/EN 60068-2-27)<br>0.7g (IEC/EN 60068-2-6)                                                                                                    | Storage temperature         Relative humidity         Maximum pollution degree         Overvoltage category         Measurement category         Climatic sequence         Shock resistance         Vibration resistance         Connections                                                                                                    | -30 - +80°C<br><80% (IEC/EN 60068-2-78)<br>2<br>3<br>III<br>Z/ABDM (IEC/EN 60068-2-61)<br>15g (IEC/EN 60068-2-61)<br>0.7g (IEC/EN 60068-2-6)                                                                                                    |
| Temperatura de stocare<br>Umiditate relativă<br>Grad de poluare maxim<br>Categorie suprasarcină<br>Categorie măsurare<br>Secvență climatică<br>Rezistență la spoc<br>Rezistență la vibrații<br>Conexiuni<br>Tio bornă                                                                                                    | -30 - +80°C<br><80% (IEC/EN 60068-2-78)<br>2<br>3<br>III<br>Z/ABDM (IEC/EN 60068-2-61)<br>15g (IEC/EN 60068-2-61)<br>0.7g (IEC/EN 60068-2-6)<br>Cu conectare/detasabilă                                                                                                    | Storage temperature         Relative humidity         Maximum pollution degree         Overvoltage category         Measurement category         Climatic sequence         Shock resistance         Vibration resistance         Connections         Terminal type                                                                                                    | -30 - +80°C<br><80% (IEC/EN 60068-2-78)<br>2<br>3<br>III<br>Z/ABDM (IEC/EN 60068-2-61)<br>15g (IEC/EN 60068-2-61)<br>0.7g (IEC/EN 60068-2-6)<br>Pluo-in / removable                                                                                                    |
| Temperatura de stocare<br>Umiditate relativă<br>Grad de poluare maxim<br>Categorie suprasarcină<br>Categorie măsurare<br>Secvenţă climatică<br>Rezistenţă la şoc<br>Rezistenţă la vibraţii<br><b>Conextinni</b><br>Tip bornă<br>Sectiune transversală cablu (min max.)                                                                                                    | -30 - +80°C<br><80% (IEC/EN 60068-2-78)<br>2<br>3<br>III<br>Z/ABDM (IEC/EN 60068-2-61)<br>15g (IEC/EN 60068-2-61)<br>0.7g (IEC/EN 60068-2-6)<br>Cu conectare/detaşabilă<br>0.2 - 2.5 mm² (24 - 12 AWG)                                                                                                    | Storage temperature         Relative humidity         Maximum pollution degree         Overvoltage category         Measurement category         Climatic sequence         Shock resistance         Vibration resistance         Connections         Terminal type         Cable cross section (min max)                                                                                                    | -30 - +80°C<br><80% (IEC/EN 60068-2-78)<br>2<br>3<br>III<br>Z/ABDM (IEC/EN 60068-2-61)<br>15g (IEC/EN 60068-2-61)<br>0.7g (IEC/EN 60068-2-6)<br>Plug-in / removable<br>0.22.5 mm² (2412 AWG)                                                                                                    |
| Temperatura de stocare<br>Umiditate relativă<br>Grad de poluare maxim<br>Categorie suprasarcină<br>Categorie măsurare<br>Secvență climatică<br>Rezistență la şoc<br>Rezistență la vibrații<br>Conextuni<br>Tip bornă<br>Secțiune transversală cablu (min max.)<br>Clasificare UL                                                                                                    | -30 - +80°C<br><80% (IEC/EN 60068-2-78)<br>2<br>3<br>III<br>Z/ABDM (IEC/EN 60068-2-61)<br>15g (IEC/EN 60068-2-61)<br>0.7g (IEC/EN 60068-2-6)<br>Cu conectare/detaşabilă<br>0,22,5 mm² (2412 AWG)<br>0.752,5 mm² (1812 AWG)                                                                                                    | Storage temperature         Relative humidity         Maximum pollution degree         Overvoltage category         Measurement category         Climatic sequence         Shock resistance         Vibration resistance         Connections         Terminal type         Cable cross section (min max)         UL Rating                                                                                                    | -30 - +80°C<br><80% (IEC/EN 60068-2-78)<br>2<br>3<br>III<br>Z/ABDM (IEC/EN 60068-2-61)<br>15g (IEC/EN 60068-2-61)<br>0.7g (IEC/EN 60068-2-6)<br>Plug-in / removable<br>0.22.5 mm <sup>2</sup> (2412 AWG)<br>0.752.5 mm <sup>2</sup> (1812 AWG)                                                                                                    |
| Temperatura de stocare Umiditate relativă Grad de poluare maxim Categorie suprasarcină Categorie măsurare Secvență climatică Rezistență la şoc Rezistență la vibrații Conexiuni Tip bornă Secțiune transversală cablu (min max.) Clasificare UL Sectune transversală cablu (min max.)                                                                                                    | -30 - +80°C<br>-80% (IEC/EN 60068-2-78)<br>2<br>3<br>III<br>Z/ABDM (IEC/EN 60068-2-61)<br>15g (IEC/EN 60068-2-61)<br>0.7g (IEC/EN 60068-2-6)<br>Cu conectare/detaşabilă<br>0,22,5 mm² (2412 AWG)<br>0,752,5 mm² (1812 AWG)                                                                                                    | Storage temperature         Relative humidity         Maximum pollution degree         Overvoltage category         Measurement category         Climatic sequence         Shock resistance         Vibration resistance         Connections         Terminal type         Cable cross section (min max)         UL Rating         Cable cross section (min max)                                                                                                    | -30 - +80°C<br><80% (IEC/EN 60068-2-78)<br>2<br>3<br>III<br>Z/ABDM (IEC/EN 60068-2-61)<br>15g (IEC/EN 60068-2-61)<br>0.7g (IEC/EN 60068-2-6)<br>Plug-in / removable<br>0.22.5 mm² (2412 AWG)<br>0,752.5 mm² (1812 AWG)                                                                                                    |
| Temperatura de stocare Umiditate relativă Grad de poluare maxim Categorie suprasarcină Categorie măsurare Secvenţă climatică Rezistenţă la şoc Rezistenţă la vibraţii Conextinti Tip bornă Secţiune transversală cablu (min max.) Clasificare UL Secţiune transversală cablu (min max.) Cuplu de străngere Correct                                                                                                    | -30 - +80°C<br><80% (IEC/EN 60068-2-78)<br>2<br>3<br>III<br>Z/ABDM (IEC/EN 60068-2-61)<br>15g (IEC/EN 60068-2-61)<br>0.7g (IEC/EN 60068-2-6)<br>Cu conectare/detaşabilă<br>0,22,5 mm² (2412 AWG)<br>0,752,5 mm² (1812 AWG)<br>0,56 Nm (5 LBin)                                                                                                    | Storage temperature         Relative humidity         Maximum pollution degree         Overvoltage category         Measurement category         Climatic sequence         Shock resistance         Vibration resistance         Connections         Terminal type         Cable cross section (min max)         UL Rating         Cable cross section (min max)         Tightening torque                                                                                                    | -30 - +80°C<br><80% (IEC/EN 60068-2-78)<br>2<br>3<br>III<br>Z/ABDM (IEC/EN 60068-2-61)<br>15g (IEC/EN 60068-2-61)<br>0.7g (IEC/EN 60068-2-6)<br>Plug-in / removable<br>0.22.5 mm² (2412 AWG)<br>0,752.5 mm² (1812 AWG)<br>0.56 Nm (5 LBin)                                                                                                    |
| Temperatura de stocare Umiditate relativă Grad de poluare maxim Categorie suprasarcină Categorie măsurare Secvență climatică Rezistență la şoc Rezistență la vibrații Conextuni Tip bornă Secțiune transversală cablu (min max.) Clasificare UL Secțiune transversală cablu (min max.) Cuplu de strângere Carcesă Verziwane                                                                                                    | -30 - +80°C<br><80% (IEC/EN 60068-2-78)<br>2<br>3<br>III<br>Z/ABDM (IEC/EN 60068-2-61)<br>15g (IEC/EN 60068-2-61)<br>0.7g (IEC/EN 60068-2-6)<br>Cu conectare/detaşabilă<br>0,22,5 mm² (2412 AWG)<br>0,752,5 mm² (1812 AWG)<br>0,56 Nm (5 LBin)<br>Mantara încentrată                                                                                                    | Storage temperature         Relative humidity         Maximum pollution degree         Overvoltage category         Measurement category         Climatic sequence         Shock resistance         Vibration resistance         Connections         Terminal type         Cable cross section (min max)         UL Rating         Cable cross section (min max)         Tightening torque         Housing         Variant                                                                                                    | -30 - +80°C<br><80% (IEC/EN 60068-2-78)<br>2<br>3<br>III<br>Z/ABDM (IEC/EN 60068-2-61)<br>15g (IEC/EN 60068-2-61)<br>0.7g (IEC/EN 60068-2-6)<br>Plug-in / removable<br>0.22.5 mm² (2412 AWG)<br>0,752.5 mm² (1812 AWG)<br>0.56 Nm (5 LBin)<br>Eluch mount                                                                                                    |
| Temperatura de stocare Umiditate relativă Grad de poluare maxim Categorie suprasarcină Categorie măsurare Secvență climatică Rezistență la şoc Rezistență la vibrații Conexiuni Tip bornă Secțiune transversală cablu (min max.) Clasificare UL Secțiune transversală cablu (min max.) Cuplu de strângere Carcasă Versiune Metorial                                                                                                    | -30 - +80°C<br>                                                                                                    | Storage temperature         Relative humidity         Maximum pollution degree         Overvoltage category         Measurement category         Climatic sequence         Shock resistance         Vibration resistance         Connections         Terminal type         Cable cross section (min max)         UL Rating         Cable cross section (min max)         Tightening torque         Housing         Version         Matricial                                                                                                    | -30 - +80°C<br><80% (IEC/EN 60068-2-78)<br>2<br>3<br>III<br>Z/ABDM (IEC/EN 60068-2-61)<br>15g (IEC/EN 60068-2-61)<br>0.7g (IEC/EN 60068-2-6)<br>Plug-in / removable<br>0.22.5 mm² (2412 AWG)<br>0,752.5 mm² (1812 AWG)<br>0.56 Nm (5 LBin)<br>Flush mount<br>Polyagebageta                                                                                                    |
| Temperatura de stocare Umiditate relativă Grad de poluare maxim Categorie suprasarcină Categorie măsurare Secvență climatică Rezistență la şoc Rezistență la vibrații Conexiuni Tip bornă Secțiune transversală cablu (min max.) Clasificare UL Secțune transversală cablu (min max.) Cuplu de strângere Carcasă Versiune Material Crad de protoctio                                                                                                    | -30 - +80°C<br><80% (IEC/EN 60068-2-78) 2 3 IIII Z/ABDM (IEC/EN 60068-2-61) 15g (IEC/EN 60068-2-61) 0.7g (IEC/EN 60068-2-61) 0.7g (IEC/EN 60068-2-6) Cu conectare/detaşabilă 0,22,5 mm² (2412 AWG) 0,752,5 mm² (1812 AWG) 0,56 Nm (5 LBin) Montare încastrată Policarbonat IP54 la actae frantală _ IP20 borge                                                                                                    | Storage temperature         Relative humidity         Maximum pollution degree         Overvoltage category         Measurement category         Climatic sequence         Shock resistance         Vibration resistance         Connections         Terminal type         Cable cross section (min max)         UL Rating         Cable cross section (min max)         Tightening torque         Housing         Version         Material         Dorgree of protection                                                                                                    | -30 - +80°C<br><80% (IEC/EN 60068-2-78)<br>2<br>3<br>III<br>Z/ABDM (IEC/EN 60068-2-61)<br>15g (IEC/EN 60068-2-61)<br>0.7g (IEC/EN 60068-2-6)<br>Plug-in / removable<br>0.22.5 mm <sup>2</sup> (2412 AWG)<br>0,752.5 mm <sup>2</sup> (1812 AWG)<br>0.56 Nm (5 LBin)<br>Flush mount<br>Polycarbonate<br>IP54 on fost _IP20 torminals                                                                                                    |
| Temperatura de stocare Umiditate relativă Grad de poluare maxim Categorie suprasarcină Categorie măsurare Secvență climatică Rezistență la şoc Rezistență la vibraţii Conexiuni Tip bornă Secţiune transversală cablu (min max.) Clasificare UL Secţiune transversală cablu (min max.) Cuplu de străngere Carcasă Versiune Material Grad de protecţie Carcuto                                                                                                    | -30 - +80°C<br>-80% (IEC/EN 60068-2-78)<br>2<br>3<br>III<br>Z/ABDM (IEC/EN 60068-2-61)<br>15g (IEC/EN 60068-2-61)<br>0.7g (IEC/EN 60068-2-7)<br>0.7g (IEC/EN 60068-2-6)<br>Cu conectare/detaşabilă<br>0,22,5 mm² (2412 AWG)<br>0,752,5 mm² (1812 AWG)<br>0,56 Nm (5 LBin)<br>Montare încastrată<br>Policarbonat<br>IP54 la partea frontală - IP20 borne<br>320 c                                                                                                    | Storage temperature         Relative humidity         Maximum pollution degree         Overvoltage category         Measurement category         Climatic sequence         Shock resistance         Vibration resistance         Connections         Terminal type         Cable cross section (min max)         UL Rating         Cable cross section (min max)         UL Rating         Version         Material         Degree of protection         Weisht                                                                                                    | -30 - +80°C<br><80% (IEC/EN 60068-2-78)<br>2<br>3<br>III<br>Z/ABDM (IEC/EN 60068-2-61)<br>15g (IEC/EN 60068-2-61)<br>0.7g (IEC/EN 60068-2-6)<br>Plug-in / removable<br>0.22.5 mm² (2412 AWG)<br>0,752.5 mm² (1812 AWG)<br>0.56 Nm (5 LBin)<br>Flush mount<br>Polycarbonate<br>IP54 on front - IP20 terminals<br>3200                                                                                                    |
| Temperatura de stocare Umiditate relativă Grad de poluare maxim Categorie suprasarcină Categorie măsurare Secvență climatică Rezistență la şoc Rezistență la vibraţii Conexiuni Tip bornă Secţiune transversală cablu (min max.) Clasificare UL Secţiune transversală cablu (min max.) Cuplu de străngere Carcasă Versiune Material Grad de protecție Greutate Cartificări si conformitate                                                                                                    | -30 - +80°C<br>-80% (IEC/EN 60068-2-78)<br>2<br>3<br>III<br>Z/ABDM (IEC/EN 60068-2-61)<br>15g (IEC/EN 60068-2-61)<br>0.7g (IEC/EN 60068-2-7)<br>0.7g (IEC/EN 60068-2-6)<br>Cu conectare/detaşabilă<br>0,22,5 mm² (2412 AWG)<br>0,752,5 mm² (1812 AWG)<br>0,56 Nm (5 LBin)<br>Montare încastrată<br>Policarbonat<br>IP54 la partea frontală - IP20 borne<br>320 g                                                                                                    | Storage temperature         Relative humidity         Maximum pollution degree         Overvoltage category         Measurement category         Climatic sequence         Shock resistance         Vibration resistance         Connections         Terminal type         Cable cross section (min max)         UL Rating         Cable cross section (min max)         Tightening torque         Housing         Version         Material         Degree of protection         Weight                                                                                                    | -30 - +80°C<br><80% (IEC/EN 60068-2-78)<br>2<br>3<br>III<br>Z/ABDM (IEC/EN 60068-2-61)<br>15g (IEC/EN 60068-2-61)<br>0.7g (IEC/EN 60068-2-6)<br>Plug-in / removable<br>0.22.5 mm² (2412 AWG)<br>0,752.5 mm² (1812 AWG)<br>0.56 Nm (5 LBin)<br>Flush mount<br>Polycarbonate<br>IP54 on front - IP20 terminals<br>320g                                                                                                    |
| Temperatura de stocare Umiditate relativă Grad de poluare maxim Categorie suprasarcină Categorie măsurare Secvenţă climatică Rezistenţă la şoc Rezistenţă la vibraţii Conextinti Tip bornă Secţiune transversală cablu (min max.) Clasificare UL Secţiune transversală cablu (min max.) Clasificare UL Secţiune transversală cablu (min max.) Cuplu de străngere Carcasă Versiune Material Grad de protecţie Greutate Certificări și conformitate clil us                                                                                                    | -30 - +80°C<br>-80% (IEC/EN 60068-2-78)<br>2<br>3<br>III<br>Z/ABDM (IEC/EN 60068-2-61)<br>15g (IEC/EN 60068-2-61)<br>0.7g (IEC/EN 60068-2-6)<br>Cu conectare/detaşabilă<br>0,22,5 mm² (2412 AWG)<br>0,752,5 mm² (1812 AWG)<br>0,752,5 mm² (1812 AWG)<br>0,56 Nm (5 LBin)<br>Montare încastrată<br>Policarbonat<br>IP54 la partea frontală - IP20 borne<br>320 g                                                                                                    | Storage temperature         Relative humidity         Maximum pollution degree         Overvoltage category         Measurement category         Climatic sequence         Shock resistance         Vibration resistance         Connections         Terminal type         Cable cross section (min max)         UL Rating         Cable cross section (min max)         Tightening torque         Housing         Version         Material         Degree of protection         Weight         Certifications and compliance                                                                                                    | -30 - +80°C<br><80% (IEC/EN 60068-2-78)<br>2<br>3<br>III<br>Z/ABDM (IEC/EN 60068-2-61)<br>15g (IEC/EN 60068-2-61)<br>0.7g (IEC/EN 60068-2-6)<br>Plug-in / removable<br>0.22.5 mm² (2412 AWG)<br>0,752.5 mm² (1812 AWG)<br>0.56 Nm (5 LBin)<br>Flush mount<br>Polycarbonate<br>IP54 on front - IP20 terminals<br>320g<br>Pending                                                                                                    |
| Temperatura de stocare         Umiditate relativă         Grad de poluare maxim         Categorie suprasarcină         Categorie măsurare         Secvență climatică         Rezistență la şoc         Rezistență la vibrații         Conextinni         Tip bornă         Secțiune transversală cablu (min max.)         Clasificare UL         Secțiune transversală cablu (min max.)         Cuplu de strângere         Carastă         Versiune         Material         Grad de protecție         Greutate         Certificări și conformitate         culus         Standarde de referintă                                                                                                    | -30 - +80°C<br><80% (IEC/EN 60068-2-78)<br>2<br>3<br>III<br>Z/ABDM (IEC/EN 60068-2-61)<br>15g (IEC/EN 60068-2-61)<br>15g (IEC/EN 60068-2-6)<br>Cu conectare/detaşabilă<br>0,22,5 mm² (2412 AWG)<br>0,752,5 mm² (1812 AWG)<br>0,752,5 mm² (1812 AWG)<br>0,56 Nm (5 LBin)<br>Montare încastrată<br>Policarbonat<br>IP54 la partea frontală - IP20 borne<br>320 g<br>În aşteptare<br>IEC/EN 61000-6-2                                                                                                    | Storage temperature         Relative humidity         Maximum pollution degree         Overvoltage category         Measurement category         Climatic sequence         Shock resistance         Vibration resistance         Connections         Terminal type         Cable cross section (min max)         UL Rating         Cable cross section (min max)         Tightening torque         Housing         Version         Material         Degree of protection         Weight         Certifications and compliance         cULus         Reference standards                                                                                                    | -30 - +80°C<br><80% (IEC/EN 60068-2-78)<br>2<br>3<br>III<br>Z/ABDM (IEC/EN 60068-2-61)<br>15g (IEC/EN 60068-2-61)<br>0.7g (IEC/EN 60068-2-6)<br>Plug-in / removable<br>0.22.5 mm² (2412 AWG)<br>0.752.5 mm² (1812 AWG)<br>0.56 Nm (5 LBin)<br>Flush mount<br>Polycarbonate<br>IP54 on front - IP20 terminals<br>320g<br>Pending<br>IEC/EN 61010-1 IEC/EN 61000-6-2                                                                                                    |
| Temperatura de stocare Umiditate relativă Grad de poluare maxim Categorie suprasarcină Categorie măsurare Secvență climatică Rezistență la şoc Rezistență la vibrații Conextuni Tip bornă Secțiune transversală cablu (min max.) Clasificare UL Secțiune transversală cablu (min max.) Cuplu de strângere Carcasă Versiune Material Grad de protecție Greutate Certificări și conformitate cULus Standarde de referință                                                                                                    | -30 - +80°C<br><80% (IEC/EN 60068-2-78)<br>2<br>3<br>III<br>Z/ABDM (IEC/EN 60068-2-61)<br>15g (IEC/EN 60068-2-61)<br>15g (IEC/EN 60068-2-61)<br>0.7g (IEC/EN 60068-2-6)<br>Cu conectare/detaşabilă<br>0,22,5 mm² (2412 AWG)<br>0,752,5 mm² (1812 AWG)<br>0,752,5 mm² (1812 AWG)<br>0,56 Nm (5 LBin)<br>Montare încastrată<br>Policarbonat<br>IP54 la partea frontală - IP20 borne<br>320 g<br>În aşteptare<br>IEC/EN 61010-1, IEC/EN 61000-6-2<br>IEC/EN 61000-6-4<br>UL508 şi CSA C22.2-N°14                                                                                                    | Storage temperature         Relative humidity         Maximum pollution degree         Overvoltage category         Measurement category         Climatic sequence         Shock resistance         Vibration resistance         Connections         Terminal type         Cable cross section (min max)         UL Rating         Cable cross section (min max)         Tightening torque         Housing         Version         Material         Degree of protection         Weight         Certifications and compliance         cULus         Reference standards                                                                                                    | -30 - +80°C<br><80% (IEC/EN 60068-2-78)<br>2<br>3<br>III<br>Z/ABDM (IEC/EN 60068-2-61)<br>15g (IEC/EN 60068-2-61)<br>0.7g (IEC/EN 60068-2-6)<br>Plug-in / removable<br>0.22.5 mm² (2412 AWG)<br>0.752.5 mm² (1812 AWG)<br>0.752.5 mm² (1812 AWG)<br>0.56 Nm (5 LBin)<br>Flush mount<br>Polycarbonate<br>IP54 on front - IP20 terminals<br>320g<br>Pending<br>IEC/EN 61010-1, IEC/EN 61000-6-2<br>IEC/EN 61010-4<br>UL508 and CSA C22.2-N°14                                                                                                    |
| Temperatura de stocare         Umiditate relativă         Grad de poluare maxim         Categorie suprasarcină         Categorie măsurare         Secvenţă climatică         Rezistență la şoc         Rezistență la soc         Rezistență la vibrații         Conextinii         Tip bornă         Secțiune transversală cablu (min max.)         Clasificare UL         Secțiune transversală cablu (min max.)         Cupi de strângere         Carcasă         Versiune         Material         Grad de protecție         Greutate         Culus         Standarde de referință         Marcaj UL                                                                                                    | -30 - +80°C<br>-80% (IEC/EN 60068-2-78)<br>2<br>3<br>III<br>Z/ABDM (IEC/EN 60068-2-61)<br>15g (IEC/EN 60068-2-61)<br>15g (IEC/EN 60068-2-6)<br>Cu conectare/detaşabilă<br>0,22,5 mm² (2412 AWG)<br>0,752,5 mm² (1812 AWG)<br>0,752,5 mm² (1812 AWG)<br>0,56 Nm (5 LBin)<br>Montare încastrată<br>Policarbonat<br>IP54 la partea frontală - IP20 borne<br>320 g<br>În aşteptare<br>IEC/EN 61010-1, IEC/EN 61000-6-2<br>IEC/EN 61000-6-4<br>UL508 şi CSA C22.2-N°14<br>Utilizați numai conductor din cupru 60°C/75°C<br>Utilizați numai conductor din cupru 60°C/75°C                                                                                                    | Storage temperature         Storage temperature         Relative humidity         Maximum pollution degree         Overvoltage category         Measurement category         Climatic sequence         Shock resistance         Vibration resistance         Connections         Terminal type         Cable cross section (min max)         UL Rating         Cable cross section (min max)         Tightening torque         Housing         Version         Material         Degree of protection         Weight         Certifications and compliance         cULus         Reference standards         UL Marking                                                                                    | -30 - +80°C<br><80% (IEC/EN 60068-2-78)<br>2<br>3<br>III<br>Z/ABDM (IEC/EN 60068-2-61)<br>15g (IEC/EN 60068-2-61)<br>15g (IEC/EN 60068-2-6)<br>Plug-in / removable<br>0.22.5 mm² (2412 AWG)<br>0.752.5 mm² (1812 AWG)<br>0.752.5 mm² (1812 AWG)<br>0.56 Nm (5 LBin)<br>Flush mount<br>Polycarbonate<br>IP54 on front - IP20 terminals<br>320g<br>Pending<br>IEC/EN 61010-1, IEC/EN 61000-6-2<br>IEC/ EN 61010-6-4<br>UL508 and CSA C22.2-N°14<br>Use 60°C/75°C copper (CU) conductor only<br>AWG Range: 18 - 12 AWG stranded or solid                                                                                                    |
| Temperatura de stocare Umiditate relativă Grad de poluare maxim Categorie suprasarcină Categorie măsurare Secvență climatică Rezistență la şoc Rezistență la vibrații Conexiuni Tip bornă Secțiune transversală cablu (min max.) Clasificare UL Secțiune transversală cablu (min max.) Cuplu de strângere Carcasă Versiune Material Grad de protecție Greutate Certificări și conformitate cULus Standarde de referință Marcaj UL                                                                                                    | -30 - +80°C<br><80% (IEC/EN 60068-2-78)<br>2<br>3<br>III<br>Z/ABDM (IEC/EN 60068-2-61)<br>15g (IEC/EN 60068-2-61)<br>15g (IEC/EN 60068-2-61)<br>0.7g (IEC/EN 60068-2-6)<br>Cu conectare/detaşabilă<br>0,22,5 mm² (2412 AWG)<br>0,752,5 mm² (1812 AWG)<br>0,752,5 mm² (1812 AWG)<br>0,56 Nm (5 LBin)<br>Montare încastrată<br>Policarbonat<br>IP54 la partea frontală - IP20 borne<br>320 g<br>În aşteptare<br>IEC/EN 61010-1, IEC/EN 61000-6-2<br>IEC/EN 61010-6-4<br>UL508 şi CSA C22.2-N°14<br>Utilizați numai conductor din cupru 60°C/75°C<br>Interval AWG: 18 - 12 AWG torsadat sau solid<br>Cuplu de strângere borne cablaj câmp:<br>4 E lb io                                                                             | Storage temperature         Relative humidity         Maximum pollution degree         Overvoltage category         Measurement category         Climatic sequence         Shock resistance         Vibration resistance         Connections         Terminal type         Cable cross section (min max)         UL Rating         Cable cross section (min max)         Tightening torque         Housing         Version         Material         Degree of protection         Weight         Certifications and compliance         cULus         Reference standards         UL Marking                                                                                                    | -30 - +80°C<br><80% (IEC/EN 60068-2-78)<br>2<br>3<br>III<br>Z/ABDM (IEC/EN 60068-2-61)<br>15g (IEC/EN 60068-2-61)<br>15g (IEC/EN 60068-2-61)<br>0.7g (IEC/EN 60068-2-6)<br>Plug-in / removable<br>0.22.5 mm² (2412 AWG)<br>0,752.5 mm² (1812 AWG)<br>0.56 Nm (5 LBin)<br>Flush mount<br>Polycarbonate<br>IP54 on front - IP20 terminals<br>320g<br>Pending<br>IEC/EN 61010-1, IEC/EN 61000-6-2<br>IEC/ EN 61000-6-4<br>UL508 and CSA C22.2-N°14<br>Use 60°C/75°C copper (CU) conductor only<br>AWG Range: 18 - 12 AWG stranded or solid<br>Field Wiring Terminals Tightening Torque:<br>4 Elb inc                                                                                                    |
| Temperatura de stocare Umiditate relativă Grad de poluare maxim Categorie suprasarcină Categorie măsurare Secvență climatică Rezistență la șoc Rezistență la vibrații Conexiuni Tip bornă Secțiune transversală cablu (min max.) Clasificare UL Secțune transversală cablu (min max.) Cuplu de strângere Carcasă Versiune Material Grad de protecție Greutate Certificări și conformitate cULus Standarde de referință Marcaj UL                                                                                                    | -30 - +80°C<br><80% (IEC/EN 60068-2-78)<br>2<br>3<br>III<br>Z/ABDM (IEC/EN 60068-2-61)<br>15g (IEC/EN 60068-2-61)<br>15g (IEC/EN 60068-2-27)<br>0.7g (IEC/EN 60068-2-6)<br>Cu conectare/detaşabilă<br>0,22,5 mm² (2412 AWG)<br>0,752,5 mm² (1812 AWG)<br>0,56 Nm (5 LBin)<br>Montare încastrată<br>Policarbonat<br>IP54 la partea frontală - IP20 borne<br>320 g<br>În aşteptare<br>IEC/EN 61010-1, IEC/EN 61000-6-2<br>IEC/ EN 61000-6-4<br>UL508 şi CSA C22.2-N°14<br>UL508 şi CSA C22.2-N°14<br>UL508 şi CSA C22.2-N°14<br>UL508 şi CSA C22.2-N°14                                                                                                    | Storage temperature         Relative humidity         Maximum pollution degree         Overvoltage category         Measurement category         Climatic sequence         Shock resistance         Vibration resistance         Connections         Terminal type         Cable cross section (min max)         UL Rating         Cable cross section (min max)         Tightening torque         Housing         Version         Material         Degree of protection         Weight         Certifications and compliance         cULus         Reference standards         UL Marking                                                                                                    | -30 - +80°C<br><80% (IEC/EN 60068-2-78)<br>2<br>3<br>III<br>Z/ABDM (IEC/EN 60068-2-61)<br>15g (IEC/EN 60068-2-61)<br>0.7g (IEC/EN 60068-2-6)<br>Plug-in / removable<br>0.22.5 mm² (2412 AWG)<br>0,752.5 mm² (1812 AWG)<br>0,752.5 mm² (1812 AWG)<br>0.56 Nm (5 LBin)<br>Flush mount<br>Polycarbonate<br>IP54 on front - IP20 terminals<br>320g<br>Pending<br>IEC/EN 61010-1, IEC/EN 61000-6-2<br>IEC/ EN 61000-6-4<br>UL508 and CSA C22.2-N°14<br>Use 60°C/75°C copper (CU) conductor only<br>AWG Range: 18 - 12 AWG stranded or solid<br>Field Wiring Terminals Tightening Torque:<br>4.51b.in                                                                                                    |
| Temperatura de stocare Umiditate relativă Grad de poluare maxim Categorie suprasarcină Categorie măsurare Secvenţă climatică Rezistenţă la şoc Rezistenţă la vibraţii Conextuni Tip bornă Secţiune transversală cablu (min max.) Clasificare UL Secţiune transversală cablu (min max.) Clasificare UL Secţiune transversală cablu (min max.) Cuplu de strângere Carcasă Versiune Material Grad de protecţie Greutate Certificări și conformitate cULus Standarde de referință Marcaj UL                                                                                                    | -30 - +80°C<br><80% (IEC/EN 60068-2-78)<br>2<br>3<br>III<br>Z/ABDM (IEC/EN 60068-2-61)<br>15g (IEC/EN 60068-2-61)<br>15g (IEC/EN 60068-2-6)<br>Cu conectare/detaşabilă<br>0,22,5 mm² (2412 AWG)<br>0,752,5 mm² (1812 AWG)<br>0,752,5 mm² (1812 AWG)<br>0,56 Nm (5 LBin)<br>Montare încastrată<br>Policarbonat<br>IP54 la partea frontală - IP20 borne<br>320 g<br>În aşteptare<br>IEC/EN 61010-1, IEC/EN 61000-6-2<br>IEC/EN 61000-6-4<br>UL508 şi CSA C22.2-N°14<br>Utilizați numai conductor din cupru 60°C/75°C<br>Interval AWG: 18 - 12 AWG torsadat sau solid<br>Cuplu de strângere borne cablaj câmp:<br>4,5 lb.in<br>Montare panou plat pe o carcasă de tipul 1<br>200 V                                                  | Storage temperature     Storage temperature     Relative humidity     Maximum pollution degree     Overvoltage category     Measurement category     Climatic sequence     Shock resistance     Connections     Terminal type     Cable cross section (min max)     UL Rating     Cable cross section (min max)     UL Rating     Cable cross section (min max)     UL Rating     Version     Material     Degree of protection     Weight     Certifications and compliance     cULus     Reference standards      UL Marking                                                                                                    | -30 - +80°C<br><80% (IEC/EN 60068-2-78)<br>2<br>3<br>III<br>Z/ABDM (IEC/EN 60068-2-61)<br>15g (IEC/EN 60068-2-61)<br>15g (IEC/EN 60068-2-6)<br>Plug-in / removable<br>0.22.5 mm² (2412 AWG)<br>0.752.5 mm² (1812 AWG)<br>0.56 Nm (5 LBin)<br>Flush mount<br>Polycarbonate<br>IP54 on front - IP20 terminals<br>320g<br>Pending<br>IEC/EN 61010-1, IEC/EN 61000-6-2<br>IEC/EN 61010-6-4<br>UL508 and CSA C22.2-N°14<br>Use 60°C/75°C copper (CU) conductor only<br>AWG Range: 18 - 12 AWG stranded or solid<br>Field Wiring Terminals Tightening Torque:<br>4.5lb.in<br>Flat panel mounting on a Type 1 enclosure<br>h a phase-neutral voltage <2001/                                                                                                    |
| Temperatura de stocare Umiditate relativă Grad de poluare maxim Categorie suprasarcină Categorie măsurare Secvenţă climatică Rezistenţă la şoc Rezistenţă la vibraţii Conextinni Tip bornă Secţiune transversală cablu (min max.) Clasificare UL Secţiune transversală cablu (min max.) Clasificare UL Secţiune transversală cablu (min max.) Clud de străngere Carcasă Versiune Material Grad de protecţie Greutate Cettificări și conformitate cULus Standarde de referinţă Marcaj UL                                                                                                    | -30 - +80°C<br><80% (IEC/EN 60068-2-78)<br>2<br>3<br>IIII<br>Z/ABDM (IEC/EN 60068-2-61)<br>15g (IEC/EN 60068-2-61)<br>15g (IEC/EN 60068-2-61)<br>0.7g (IEC/EN 60068-2-6)<br>Cu conectare/detaşabilă<br>0,22,5 mm² (2412 AWG)<br>0,752,5 mm² (1812 AWG)<br>0,752,5 mm² (1812 AWG)<br>0,56 Nm (5 LBin)<br>Montare încastrată<br>Policarbonat<br>IP54 la partea frontală - IP20 borne<br>320 g<br>În aşteptare<br>IEC/EN 61010-1, IEC/EN 61000-6-2<br>IEC/ EN 61010-64<br>Ut508 şi CSA C22.2-N°14<br>Utilizați numai conductor din cupru 60°C/75°C<br>Interval AWG: 18 - 12 AWG torsadat sau solid<br>Cuplu de strângere borne cablaj câmp:<br>4,5 lb.in<br>Montare panou plat pe o carcasă de tipul 1<br>Isiune fază-neutru ≤300 V | Storage temperature         Relative humidity         Maximum pollution degree         Overvoltage category         Measurement category         Climatic sequence         Shock resistance         Vibration resistance         Connections         Terminal type         Cable cross section (min max)         UL Rating         Cable cross section (min max)         Tightening torque         Housing         Version         Material         Degree of protection         Weight         Certifications and compliance         cULus         Reference standards         UL Marking                                                                                                    | -30 - +80°C<br><80% (IEC/EN 60068-2-78)<br>2<br>3<br>III<br>Z/ABDM (IEC/EN 60068-2-61)<br>15g (IEC/EN 60068-2-61)<br>15g (IEC/EN 60068-2-6)<br>Plug-in / removable<br>0.22.5 mm² (2412 AWG)<br>0.752.5 mm² (1812 AWG)<br>0.56 Nm (5 LBin)<br>Flush mount<br>Polycarbonate<br>IP54 on front - IP20 terminals<br>320g<br>Pending<br>IEC/EN 61010-1, IEC/EN 61000-6-2<br>IEC/ EN 61010-6-4<br>UL508 and CSA C22.2-N°14<br>UL508 and CSA C22.2-N°14<br>UL508 and CSA C22.2-N°14<br>UL508 and CSA C22.2-N°14<br>UL508 and CSA C22.2-N°14<br>UL508 and CSA C22.2-N°14<br>ISO and CSA C22.2-N°14<br>ISO and CSA C22.2-N°14 |
| Temperatura de stocare         Umiditate relativă         Grad de poluare maxim         Categorie suprasarcină         Categorie măsurare         Secvență climatică         Rezistență la șoc         Rezistență la vibrații         Conexiuni         Tip bornă         Secțiune transversală cablu (min max.)         Clasificare UL         Secțiune transversală cablu (min max.)         Cuplu de strângere         Carcasă         Versiune         Material         Grad de protecție         Greutate         Certificări și conformitate         cULus         Standarde de referință         Marcaj UL         Ø Alimentare auxiliară conectată la o linie cu ter         Istoric de revizii ale manualului         Rev       Data                              | -30 - +80°C         <80% (IEC/EN 60068-2-78)                                                                                                    | Storage temperature         Relative humidity         Maximum pollution degree         Overvoltage category         Measurement category         Climatic sequence         Shock resistance         Vibration resistance         Connections         Terminal type         Cable cross section (min max)         UL Rating         Cable cross section (min max)         Tightening torque         Housing         Version         Material         Degree of protection         Weight         Certifications and compliance         cULus         Reference standards         UL Marking         Out Marking         Manual revision history         Rev       Date                                     | -30 - +80°C<br><80% (IEC/EN 60068-2-78)<br>2<br>3<br>III<br>Z/ABDM (IEC/EN 60068-2-61)<br>15g (IEC/EN 60068-2-61)<br>15g (IEC/EN 60068-2-61)<br>0.7g (IEC/EN 60068-2-6)<br>Plug-in / removable<br>0.22.5 mm² (2412 AWG)<br>0,752.5 mm² (1812 AWG)<br>0.752.5 mm² (1812 AWG)<br>0.56 Nm (5 LBin)<br>Flush mount<br>Polycarbonate<br>IP54 on front - IP20 terminals<br>320g<br>Pending<br>IEC/EN 61010-1, IEC/EN 61000-6-2<br>IEC/ EN 61000-6-4<br>UL508 and CSA C22.2-N°14<br>Use 60°C/75°C copper (CU) conductor only<br>AWG Range: 18 - 12 AWG stranded or solid<br>Field Wiring Terminals Tightening Torque:<br>4.5lb.in<br>Flat panel mounting on a Type 1 enclosure<br>h a phase-neutral voltage ≤300V                                                                                                    |
| Temperatura de stocare         Umiditate relativă         Grad de poluare maxim         Categorie suprasarcină         Categorie măsurare         Secvență climatică         Rezistență la șoc         Rezistență la vibrații         Conexiuni         Tip bornă         Secțiune transversală cablu (min max.)         Clasificare UL         Secțiune transversală cablu (min max.)         Cuplu de strângere         Carcasă         Versiune         Material         Grad de protecție         Greutate         Certificări și conformitate         cULus         Standarde de referință         Marcaj UL         Ø Alimentare auxiliară conectată la o linie cu ter         Istoric de revizii ale manualului         Rev.       Data         00       04/03/2014 | -30 - +80°C         <80% (IEC/EN 60068-2-78)                                                                                                    | Storage temperature         Relative humidity         Maximum pollution degree         Overvoltage category         Measurement category         Climatic sequence         Shock resistance         Vibration resistance         Connections         Terminal type         Cable cross section (min max)         UL Rating         Cable cross section (min max)         UL Rating         Version         Material         Degree of protection         Weight         Certifications and compliance         cULus         Reference standards         UL Marking         Ø Auxiliary supply connected to a line with         Manual revision history         Rev       Date         00       04/03/2014 | $-30 - +80^{\circ}C$ $<80\% (IEC/EN 60068-2-78)$ 2 3 III Z/ABDM (IEC/EN 60068-2-61) 15g (IEC/EN 60068-2-61) 15g (IEC/EN 60068-2-61) 0.7g (IEC/EN 60068-2-6) Plug-in / removable 0.22.5 mm <sup>2</sup> (2412 AWG) 0.752.5 mm <sup>2</sup> (1812 AWG) 0.56 Nm (5 LBin) Flush mount Polycarbonate IP54 on front - IP20 terminals 320g Pending IEC/EN 61010-1, IEC/EN 61000-6-2 IEC/ EN 61000-6-4 UL508 and CSA C22.2-N°14 Use 60°C/75°C copper (CU) conductor only AWG Range: 18 - 12 AWG stranded or solid Field Wiring Terminals Tightening Torque: 4.5lb.in Flat panel mounting on a Type 1 enclosure h a phase-neutral voltage ≤300V                                                                                                    |

| Rev. | Data       | Notă         |
|------|------------|--------------|
| 00   | 04/03/2014 | Prima ediție |

| revision history |            |                                   |    |  |
|------------------|------------|-----------------------------------|----|--|
|                  | Date       | Notes                             |    |  |
|                  | 04/03/2014 | <ul> <li>First release</li> </ul> | se |  |

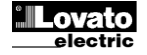